# E-soft Latest Features 2016 Stock Control

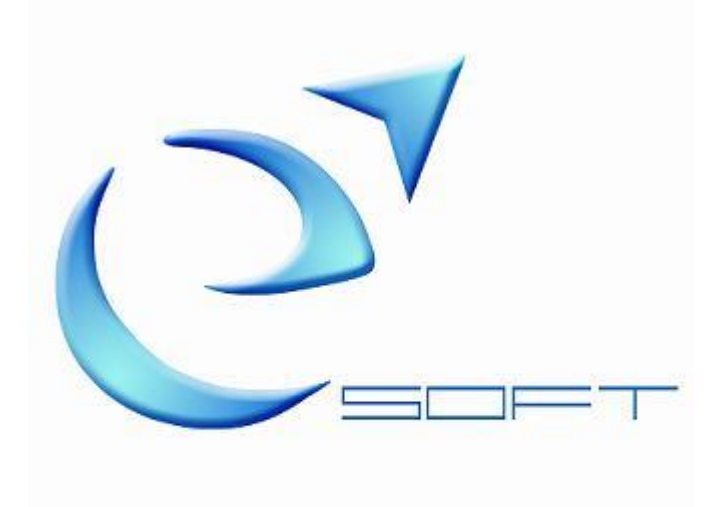

### **INTRODUCTION**

This paper aims to inform our customers about the changes / enhancements made in the past year in the Stock Control System.

If you are interested in some of the latest features or need more detailed information please contact our company.

# **Table of Contents**

| Maintenance                                         |         |
|-----------------------------------------------------|---------|
| Documents                                           | 3-7     |
| Items                                               | 8       |
| Contracts                                           | 8       |
| Stock Transactions                                  |         |
| Purchases                                           | 9       |
| SOP Transactions                                    |         |
| Tenders, Orders, Waybills                           | 9-10-11 |
| Invoices                                            |         |
| Receipts                                            | 13      |
| BOM                                                 | 14      |
| Reports                                             |         |
| Document Listing by item, Items Below Reorder Level | 16      |
| Slow Fast Moving Items Report, Labels Report        |         |
| Replenishment Report                                |         |
| Housekeeping                                        |         |
| Change Items                                        | 19      |
| Interface                                           |         |
| Export/Import Items                                 | 20      |
| Administration                                      |         |
| Companies                                           | 21      |
| Users,                                              | 21      |
|                                                     |         |

# STOCK CONTROL

### **Maintenance**

### Documents

Some new options have been added in the documents in general and others are specific for some documents.

• On Sales Orders Items import option is now added.

| enu | Document Code ORD 🗸            | Orders             |                |
|-----|--------------------------------|--------------------|----------------|
|     | Main Document Interface        | e - Stock Analysis | Transactions ( |
|     | GENERAL                        |                    |                |
|     |                                |                    |                |
|     | Corresponding Details          |                    |                |
|     | Vat Included                   |                    |                |
|     | Vat Standard                   |                    |                |
|     | Hide Available Stock           |                    |                |
|     | Different Debit A/C            |                    |                |
|     | Different Credit A/C (Receipt) |                    |                |
|     | Allow Account Change           | $\checkmark$       |                |
|     | Hide Due Date                  |                    |                |
|     | Final Discount                 |                    |                |
|     | Allow Template                 |                    |                |
|     | Show Import Option             |                    | _              |
|     | Show Only Daily Transactions   |                    |                |
|     | Negative Stock Warning         |                    |                |

• On many documents option to analyze assembly items.

| Default Quantity             | 1 |
|------------------------------|---|
| Allow MultiLine on Free Text |   |
| Free Text Calculation        |   |
| Item Notes on Free Text      |   |
| Force Double Item Warning    |   |
| Analyse assembly             |   |

- On POS Document a new message text box for the Gift Card.
- Also on the same document option to select the paper size of the voucher.
- Option to create a Sales Invoice from a Purchase Invoice and a Sales Return from Purchase Return.

|                                | Mess                                                         | age                                                                                                    |                                                                                                    |              |                                                                                            |                                 |                           |                                                                                                    |                                                                   |                            |
|--------------------------------|--------------------------------------------------------------|----------------------------------------------------------------------------------------------------|----------------------------------------------------------------------------------------------------|--------------|--------------------------------------------------------------------------------------------|---------------------------------|---------------------------|----------------------------------------------------------------------------------------------------|-------------------------------------------------------------------|----------------------------|
|                                |                                                              |                                                                                                    |                                                                                                    |              |                                                                                            |                                 |                           |                                                                                                    |                                                                   |                            |
|                                |                                                              |                                                                                                    |                                                                                                    |              |                                                                                            |                                 |                           |                                                                                                    |                                                                   |                            |
|                                | Vouc                                                         | her Message                                                                                                    |                                                                                                    |              |                                                                                            |                                 |                           |                                                                                                    |                                                                   |                            |
|                                |                                                              | ner message                                                                                                    |                                                                                                    |              |                                                                                            |                                 |                           |                                                                                                    |                                                                   |                            |
|                                |                                                              |                                                                                                    |                                                                                                    |              |                                                                                            |                                 |                           |                                                                                                    |                                                                   |                            |
|                                | Gift C                                                       | Card Message                                                                                                    |                                                                                                    | E BOX        | FOR                                                                                        |                                 |                           |                                                                                                    |                                                                   |                            |
|                                |                                                              | GIF                                                                                                    | TCARD                                                                                                    |              |                                                                                            |                                 |                           |                                                                                                    |                                                                   |                            |
| Re                             | anest Co                                                     | nies                                                                                                    |                                                                                                    | 1            |                                                                                            |                                 |                           |                                                                                                    |                                                                   |                            |
| Pr                             | int Vouc                                                     | her                                                                                                    |                                                                                                    | ]            | -                                                                                          |                                 | _                         |                                                                                                    |                                                                   |                            |
|                                |                                                              |                                                                                                    | Descriptio                                                                                                    | on           | prir                                                                                       | nt vou                          | cher p                    | aper size                                                                                                    |                                                                   |                            |
|                                |                                                              |                                                                                                    | POS                                                                                                    |              | for                                                                                        | POS                             |                           |                                                                                                    |                                                                   |                            |
|                                |                                                              |                                                                                                    | A4                                                                                                    |              |                                                                                            |                                 |                           |                                                                                                    |                                                                   |                            |
| e                              | e-Soft                                                       | Stock - ECS E-                                                                                                    | -soft Demo Co                                                                                                    | ompany       |                                                                                            |                                 |                           |                                                                                                    |                                                                   |                            |
| E F                            | ile Edi                                                      | t View Mai                                                                                                    | ntenance St                                                                                                    | ock Transac  | tions SOP                                                                                  | Transact                        | tions C                   | Costing of Go                                                                                                    |                                                                   |                            |
| Main                           | Do                                                           | ocuments D                                                                                                    | ocument                                                                                                    |              |                                                                                            |                                 |                           |                                                                                                    |                                                                   |                            |
| Menu                           | Doci                                                         | ument Cod                                                                                                    | e PRE 🗸                                                                                                    | PUR Retu     | urns                                                                                       |                                 |                           | Tr                                                                                                    |                                                                   |                            |
|                                | Ma                                                           | ain Docume                                                                                                    | nt Interface                                                                                                    | - Stock Anal | ysis <u>T</u> rans                                                                         | actions                         | User Def                  | ined Fields                                                                                                    |                                                                   |                            |
|                                |                                                              | HEAD                                                                                                    | DERS                                                                                                    |              |                                                                                            |                                 |                           |                                                                                                    |                                                                   |                            |
|                                | Split S                                                      | Supplier a/c                                                                                                    |                                                                                                    |              |                                                                                            |                                 |                           |                                                                                                    |                                                                   |                            |
|                                | Do no                                                        | t allow manual                                                                                                    | Doc. No                                                                                                    |              | The user i                                                                                 | s able                          | to cre                    | eate                                                                                                    |                                                                   |                            |
|                                | Do no                                                        | t send Docum                                                                                                    | ont Dotaile                                                                                                    | a 🗌 🗌        | a credit no                                                                                | ote fro                         | m the                     |                                                                                                    |                                                                   |                            |
|                                |                                                              | . Sena Docam                                                                                                    | ent Details                                                                                                    |              | ourchase                                                                                   | return                          |                           |                                                                                                    |                                                                   |                            |
|                                | Lock                                                         | currency rate                                                                                                    |                                                                                                    |              | ourchase                                                                                   | return                          | ı.                        |                                                                                                    |                                                                   |                            |
|                                | Lock Force                                                   | currency rate<br>Other Reference<br>e document as                                                                                                    | nce<br>Sale Return                                                                                                    |              | ourchase                                                                                   | return                          | 1.                        |                                                                                                    |                                                                   |                            |
| Mai                            | Lock Creat                                                   | currency rate<br>Other Reference<br>e document as                                                                                                    | nce<br>Sale Return<br>achments                                                                                                    |              | PUR                                                                                        | return<br>CHASE                 | I.<br>E RETUR             | IN                                                                                                    |                                                                   |                            |
| Mai<br>ITEM                    | Lock C<br>Force<br>Creat                                     | currency rate<br>Other Reference<br>e document as                                                                                                    | achments<br>BATTERY PACK                                                                                                    |              | PUR<br>UNITS<br>10                                                                         | CHASE                           | RETUR<br>PRICE<br>13.00   | EN<br> AMOUNT<br>  1,300.00                                                                                                    | VAT RAT<br>3 19                                                   | VAT AMT.<br>247.0          |
| Mai<br>ITEM<br>1               | Lock of<br>Force<br>Create<br>Docum<br>Docum<br>BATPK        | currency rate<br>Other Reference<br>e document as<br>nent Analysis Att                                                                                                    | Sale Return<br>schments<br>DESCRIPTION<br>BATTERY PACK                                                                                                    |              | PUR<br>UNITS<br>10                                                                         | CHASE<br>P<br>0 U               | RETUR<br>PRICE<br>13.00   | AMOUNT<br>1,300.00                                                                                                    | <b>VAT RAT</b><br><b>3</b> 19                                     | VAT AMT.<br>247.0          |
| Mai<br>ITEM<br>1               | Lock Force<br>Create<br>Docum<br>Docum<br>CODE<br>BATPK      | currency rate<br>Other Reference<br>e document as<br>nent Analysis Att                                                                                                    | Sale Return<br>achments<br>BATTERY PACK                                                                                                    |              | PUR<br>UNITS<br>10                                                                         |                                 | RETUR<br>PRICE<br>13.00   | AMOUNT<br>1,300.00                                                                                                    | <b>VAT RAT</b><br><b>3</b> 19                                     | VAT AMT.<br>247.0<br>247.0 |
| Mai<br>ITEM<br>1<br>Sran       | Lock of<br>Force<br>Create<br>Document<br>Batter             | currency rate<br>Other Reference<br>e document as<br>nent Analysis Att                                                                                                    | Sale Return<br>achments<br>BATTERY PACK                                                                                                    |              | PUR<br>UNITS<br>10                                                                         |                                 | RETUR<br>PRICE<br>13.00   | AMOUNT<br>1,300.00<br>1,300.00                                                                                                    | <b>VAT RAT</b><br><b>3</b> 19                                     | VAT AMT.<br>247.0<br>247.0 |
| Mai<br>ITEM<br>*<br>Gran       | Lock of<br>Force<br>Create<br>Docum<br>CODE<br>BATPK         | currency rate<br>Other Reference<br>e document as<br>nent Analysis Att                                                                                                    | CE<br>Sale Return<br>achments<br>DESCRIPTION<br>BATTERY PACK                                                                                                    |              | PUR<br>UNITS<br>10                                                                         |                                 | RETUR<br>PRICE<br>13.00   | AMOUNT<br>1,300.00<br>1,300.00                                                                                                    | VAT RAT<br>3 19                                                   | VAT AMT.<br>247.0<br>247.0 |
| Mai<br>ITEM<br>T<br>Gran       | Lock of<br>Force<br>Create<br>Document<br>BATPK              | currency rate<br>Other Reference<br>e document as<br>nent Analysis Att                                                                                                    | achments<br>BATTERY PACK                                                                                                    |              | PUR<br>UNITS<br>10                                                                         |                                 | RETUR<br>PRICE<br>13.00   | AMOUNT<br>1,300.00<br>1,300.00                                                                                                    | VAT RAT<br>3 19                                                   | VAT AMT.<br>247.0<br>247.0 |
| Mai<br>TEM<br>*<br>Gran        | Lock of<br>Force<br>Create<br>Docum<br>CODE<br>BATPK         | currency rate<br>to Other Reference<br>te document as<br>nent Analysis Att                                                                                                    | Achments<br>BATTERY PACK                                                                                                    |              | PUR<br>UNITS<br>10                                                                         |                                 | RETUR<br>PRICE<br>13.00   | AMOUNT<br>1,300.00<br>1,300.00                                                                                                    | VAT RAT<br>3 19                                                   | VAT AMT.<br>247.0<br>247.0 |
| Mai<br>TTEM<br>1<br>*<br>Gran  | Lock of<br>Force<br>Creat<br>Docum<br>Docum<br>CODE<br>BATPK | currency rate<br>Other Reference<br>e document as<br>nent Analysis Att<br>ies                                                                                                    | achments<br>BATTERY PACK                                                                                                    |              | PUR<br>UNITS<br>10                                                                         |                                 | RETUR<br>PRICE<br>13.00   | EN<br>AMOUNT<br>1,300.00<br>1,300.00                                                                                                    | <b>VAT RAT</b><br><b>3</b> 19                                     | VAT AMT.<br>247.0<br>247.0 |
| Mai<br>ITEM<br>1 2<br>Gran     | Lock of<br>Force<br>Create<br>Docum<br>CODE<br>BATPK         | currency rate<br>to Other Reference<br>te document as<br>nent Analysis Att<br>ies                                                                                                    | Action of the second second se |              | PUR<br>UNITS<br>10                                                                         |                                 | RETUR<br>PRICE<br>13.00   | AMOUNT<br>1,300.00<br>1,300.00                                                                                                    | VAT RAT<br>3 19                                                   | VAT AMT.<br>247.0<br>247.0 |
| Mai<br>TEM<br>1<br>*<br>Gran   | Lock of<br>Force<br>Creat<br>Document<br>BATPK               | currency rate<br>Other Reference<br>e document as<br>nent Analysis Att<br>ies                                                                                                    | Ance<br>Sale Return<br>achments<br>BATTERY PACK                                                                                                    |              | PUR<br>UNITS<br>10                                                                         |                                 | PRICE<br>13.00            | EN<br>AMOUNT<br>1,300.00<br>1,300.00                                                                                                    | VAT RAT<br>3 19                                                   | VAT AMT.<br>247.0<br>247.0 |
| Mai<br>TEM<br>1 2<br>3<br>Gran | Lock of<br>Force<br>Create<br>BATPK                          | currency rate<br>currency rate<br>currency currency<br>currency currency<br>currency<br>curency<br>currency<br>currency<br>currency<br>currency<br>currency<br>cure | Action of the second second se |              | PUR<br>UNITS<br>10<br>10                                                                   |                                 | E RETUR<br>PRICE<br>13.00 | AMOUNT<br>1,300.00                                                                                                    | VAT RAT<br>3 19                                                   | VAT AMT<br>247.0           |
| Mai<br>TEM<br>*<br>Gran        | Lock of<br>Force<br>Creat<br>Document<br>BATPK               | Currency rate<br>Control Document<br>Currency rate<br>Control Document<br>Control Document                                                                                                    | CCE<br>Sale Return<br>achments<br>BATTERY PACK                                                                                                    |              | PUR<br>UNITS<br>10<br>10<br>10                                                             | CHASE<br>P<br>0 U               | PRICE<br>13.00            | EN<br>AMOUNT<br>1,300.00<br>1,300.00<br>GOODS<br>LINE D                                                                                                    | VAT RAT<br>3 19                                                   | VAT AMT.<br>247.0<br>247.0 |
| Mai<br>TEM<br>Gran             | efresh                                                       | Currency rate<br>Contract of the contract of the contract of the                                                                                                    | CE<br>Sale Return<br>achments<br>DESCRIPTION<br>BATTERY PACK                                                                                                    | VC ▲         | PUR<br>UNITS<br>10<br>10<br>10<br>10<br>10<br>10<br>10<br>10<br>10                         | Tax.V                           | PRICE<br>13.00            | GOODS<br>LINE DI<br>DOCUM                                                                                                    | VAT RAT<br>3 19<br>VALUE<br>ISCOUNT<br>ENT DISC                   | VAT AMT.<br>247.0<br>247.0 |
| Mai<br>TEM<br>Gran             | efresh<br>cancel<br>ew Like                                  | STOCK IN HAND<br>STOCK IN HAND<br>STOCK TRANS.<br>SOP TRANS<br>AVAILABLE<br>SALES ORDERS<br>POP ORDERS<br>NET                                                                                                    | Ce<br>Sale Return<br>achments<br>BATTERY PACK                                                                                                    | vc △         | PUR<br>UNITS<br>10<br>10<br>10<br>10<br>10<br>10<br>10<br>10<br>10<br>10                   | RCHASE<br>P<br>V<br>Tax.V<br>24 | VAT                       | AMOUNT<br>1,300.00<br>1,300.00<br>1,300.00<br>GOODS<br>LINE DI<br>DOCUM<br>NET VA<br>PLUS VA                                                                                                    | VAT RAT<br>3 19<br>VALUE<br>ISCOUNT<br>ENT DISC<br>LUE<br>AT      | VAT AMT.<br>247.0<br>247.0 |
| Mai<br>TEM<br>Gran             | efresh<br>ancel<br>ew Like                                   | STOCK IN HAND<br>STOCK IN HAND<br>STOCK IN HAND<br>STOCK TRANS<br>SOP TRANS<br>AVAILABLE<br>SALES ORDERS<br>POP ORDERS<br>NET                                                                                                    | Action of the second second se | ✓ ✓ ▲        | PUF<br>UNITS<br>10<br>10<br>10<br>10<br>10<br>10<br>10<br>10<br>10<br>10                   | Tax.V 22                        | PRICE<br>13.00            | GOODS<br>INE DI<br>DOCUM<br>NET VA<br>PLUS VA<br>TOTA                                                                                                    | VAT RAT<br>3 19<br>VALUE<br>ISCOUNT<br>ENT DISC<br>LUE<br>IT<br>L | VAT AMT.<br>247.0          |
| Mai<br>TEM<br>Gran             | efresh<br>cancel<br>ew Like                                  | Currency rate<br>Corrency rate<br>Corren                                                                                                    | Ace Sale Return achments DESCRIPTION BATTERY PACK                                                                                                    |              | PUR<br>UNITS<br>10<br>10<br>10<br>10<br>10<br>10<br>10<br>10<br>10<br>10<br>10<br>10<br>10 | Tax.V 24                        | VAT                       | AMOUNT<br>1,300.00<br>1,300.00<br>1,300.00<br>I,300.00<br>I,00<br>I,00<br>I,00 | VAT RAT<br>3 19<br>VALUE<br>ISCOUNT<br>ENT DISC<br>LUE<br>IL      | VAT AMT.<br>247.0<br>247.0 |

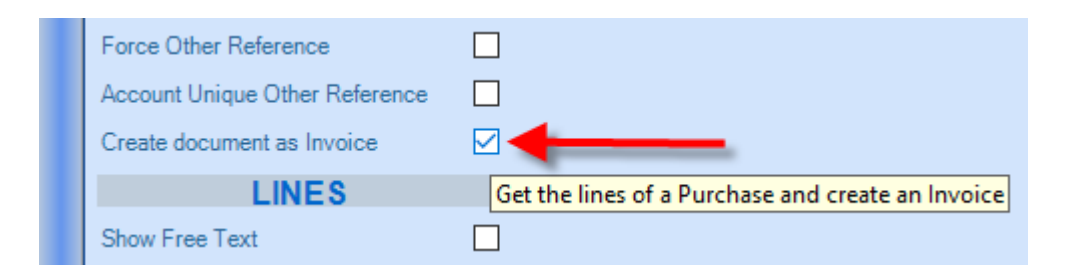

| Refresh                                                                                                    | STOCK IN HAND                                                                                                    |         |                                                                          | . GOODS VALUE       | 1 115 00 |
|----------------------------------------------------------------------------------------------------|----------------------------------------------------------------------------------------------------|---------|--------------------------------------------------------------------------|---------------------|----------|
| Cancel                                                                                                    | .STOCK TRANS                                                                                                    | 0       |                                                                          | LINE DISCOUNT       | 0.00     |
| NewLike                                                                                                    | SOP TRANS<br>AVAILABLE                                                                                                    | 0       | VC 🛆 Rate Net Tax.Value VAT                                              | DOCUMENT DISC. %    | 0.00     |
| Labels                                                                                                    | SALES URDERS                                                                                                    | 0       | 3 19% 1115 211.85                                                        | NET VALUE           | 1,115.00 |
| Labels 2                                                                                                    | NET                                                                                                    | 0       |                                                                          | PLUS VAT            | 211.85   |
|                                                                                                    |                                                                                                    |         |                                                                          | TOTAL               | 1,326.85 |
|                                                                                                    |                                                                                                    |         |                                                                          |                     |          |
| Save                                                                                                    | New                                                                                                    | Post    | Previous Next Invoice P.O.P O                                            | rders Print • Items | Close    |
| Search by: <e45 c<="" td=""><td>ode <e55 1="" <e65="" nam<="" name="" td=""><td>a 2 /E7</td><td>Short Code <e115 alternative="" code<="" td=""><td></td><td></td></e115></td></e55></td></e45> | ode <e55 1="" <e65="" nam<="" name="" td=""><td>a 2 /E7</td><td>Short Code <e115 alternative="" code<="" td=""><td></td><td></td></e115></td></e55> | a 2 /E7 | Short Code <e115 alternative="" code<="" td=""><td></td><td></td></e115> |                     |          |

- Show last purchase on Status Bar.
- e-Soft Stock ECS E-soft Demo Company

| 8   | File Edit View Maintenance Stoc | k Transactions  | SOP Transactions    | Costing of (   | Goods Bill of N | /laterial |
|-----|---------------------------------|-----------------|---------------------|----------------|-----------------|-----------|
| Ma  | Documents Document              |                 |                     |                |                 |           |
| M   |                                 |                 |                     |                |                 |           |
| enu | Document Code PUR 🗸             | Purchase Invoid | es                  | 1              | Fransaction     | Туре      |
|     | Main Document Interface - S     | otock Analysis  | Transactions User D | Defined Fields |                 |           |
|     | HEADERS                         | Force Doub      | ole Item Warning    |                |                 |           |
|     | Split Supplier a/c              | Update Bas      | seCost              | ~              |                 |           |
|     | Do not allow manual Doc. No     | Allow Empt      | y Production Date   |                |                 |           |
|     | Do not Overwrite Doc.Date       | Allow Zero      | Vat Amt             |                |                 |           |
|     | Do not send Document Details    | Show Last       | Purchase On StatusB | ar 🗆 🗲         |                 |           |
|     | Lock currency rate              |                 |                     |                |                 |           |

- New option to analyse assembly items (show components) on various documents.
- On Sales Return option for warning if the item returned was not initially sold to the customer.

| Show Line % Discount               | $\checkmark$ | Analyse assembly            |           |                            |
|------------------------------------|--------------|-----------------------------|-----------|----------------------------|
| Show Line Amount Discount          | $\checkmark$ | Don't Allow Negative Qty    |           |                            |
| Show Store on Line                 | $\checkmark$ | Show Order on Line          |           |                            |
| Show SalesPerson on Line           |              | Skip Item Description       |           |                            |
| Show Subunits on Line              |              | PRINT                       |           | Analysis assembly and      |
| Show Serial Numbers on Line        | $\checkmark$ | New Record After Print      |           | default report for service |
| Show Batch Numbers on Line         | $\checkmark$ | Send To Printer (not View)  |           | invoice                    |
| Allow Zero Qty                     | $\checkmark$ | Automatic Print on Save     |           |                            |
| Allow Zero Price                   | $\checkmark$ | Crystal Report              |           |                            |
| Allow Zero value using U price     | $\checkmark$ | Default Report              |           |                            |
| Hide Vat Amt&Rate on Line          | $\checkmark$ | Default Report (Conv. Inv.) |           |                            |
| Apply Default Quantity             |              | Default Report (Serv. Inv.) | · · · · · |                            |
| Hide Double Item Warning           |              |                             |           |                            |
|                                    |              |                             |           |                            |
| Do not check Credit/Exposure Limit |              | Analyse assembly            |           | <b>—</b>                   |
| LINES                              |              | Skip Item Description       |           |                            |

| LINES                       | Skip Item Description             |                         |
|-----------------------------|-----------------------------------|-------------------------|
| Show Free Text              | Item not sold to customer warning |                         |
| Show Line % Discount        | PRINT                             |                         |
| Show Line Amount Discount   | New Record After Print            | Additionally on Credit  |
| Show Store on Line          | Send To Printer (not View)        | Notes warning for items |
| Show SalesPerson on Line    | Automatic Print on Save           | customer.               |
| Show Subunits on Line       | Crystal Report                    |                         |
| Show Serial Numbers on Line | Default Report                    |                         |
| Show Batch Numbers on Line  | Default Report (Serv. Inv.)       |                         |
| Allow Zero Qty              |                                   |                         |

- ٠
- New Options on waybills Intercompany Purchase: User can create an invoice from a waybill and at the same time it creates a purchase in another company. •

| r aron r omprato             |                                |
|------------------------------|--------------------------------|
| Show Import Option           | Import Delimiter (e.g.   or ;) |
| Show Only Daily Transactions |                                |
| Negative Stock Warning       |                                |
|                              | On waybill option for import   |
| Message                      | file                           |
| moodgo                       |                                |

| Unique Other Reference          |              | Analyse assembly         |
|---------------------------------|--------------|--------------------------|
| Del.Date Based on Payment Terms |              | PRINT 🗖                  |
| Intercompany Purchase           |              | New Record After Print   |
| LINES                           |              | ad To Printer (not View) |
| Show Free Text                  | $\checkmark$ | Automatic Print on Save  |
| Show Line % Discount            | $\checkmark$ | Default Report           |
| Show Line Amount Discount       | $\checkmark$ |                          |
| Show Store on Line              |              | <b>`</b>                 |
| Show SalesPerson on Line        |              |                          |
| Show Subunits on Line           |              |                          |
| Show Serial Numbers on Line     |              |                          |
| Show Batch Numbers on Line      |              | New options on waybill   |
| Allow Zero Qty                  | $\checkmark$ |                          |
| Allow Zero Price                | $\checkmark$ |                          |
| Hide Vat Amt&Rate on Line       | $\checkmark$ | 1                        |
| Apply Default Quantity          |              |                          |
| Hide Double Item Warning        |              |                          |
| Default Quantity                | 1            |                          |
| Show Last Sale On StatusBar     |              | P                        |

• Option on documents to set U or M as default price.

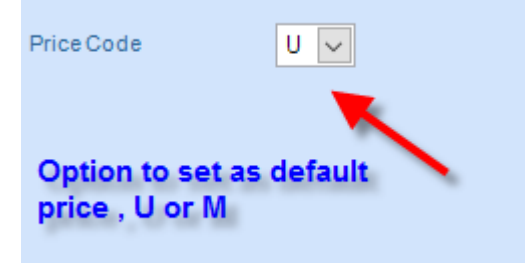

### Item Card

• Item VAT code Superior check box. If selected the vat code of the item will be used on the document even if the account has vat exempted code specified in the inventory information.

| Item Code 999001                                                                             |                      | Description 1        | DIESEL LOW SULPHUR              |  |  |  |  |
|----------------------------------------------------------------------------------------------|----------------------|----------------------|---------------------------------|--|--|--|--|
| Short Code DIESELLOWSU                                                                       | LPHUR                | Description 2        |                                 |  |  |  |  |
| BOM Formula Reorder by Store, Green Dot, AFIS, Budget, Matrix Inventory, Attachments, Models |                      |                      |                                 |  |  |  |  |
| <u>General Levels</u> Prices                                                                 | Price Lists Pack Con | tract Discount Contr | act Quantity Contract Bar Codes |  |  |  |  |
|                                                                                              |                      | -                    |                                 |  |  |  |  |
| Unit of Measure                                                                              | LIT                  | Seriel No.           | N/A 🗸                           |  |  |  |  |
| Subunits per UOM                                                                             | 1000                 | Lot No.              | N/A 🗸                           |  |  |  |  |
| Quantity Factor                                                                              | 1.00000              | Vat Code             | 3                               |  |  |  |  |
| Quantity Factor UOM                                                                          |                      | Seasonal             |                                 |  |  |  |  |

### Contracts

• We can now specify a range of contracts with specific effective dates to be deleted.

| lier Name       | ΣΥ               | Item Code       | ΣV            | Descriptio | n                            | ΣV   | Contract |
|-----------------|------------------|-----------------|---------------|------------|------------------------------|------|----------|
| olier B         |                  | A071SCS         |               | A071SCS    |                              |      | Pack Pri |
| 🖳 Generate Cor  | ntracts          |                 |               | -          | _                            |      | $\times$ |
| Accounts        |                  |                 |               |            |                              |      |          |
| Account Fro     | m                |                 | A             | ccount 3   | Го                           |      |          |
|                 |                  |                 |               |            | 9                            |      |          |
| Account Group   | os               |                 |               |            |                              |      |          |
| From            |                  |                 |               |            |                              |      |          |
| -               |                  |                 |               |            |                              |      |          |
| 10              |                  |                 |               |            |                              |      |          |
|                 |                  |                 |               |            | VIES Countries               |      |          |
| From            |                  |                 |               |            | ~                            |      |          |
| То              |                  |                 |               |            | ~                            |      |          |
|                 |                  |                 |               |            |                              |      |          |
| Items           | · · · · · ·      |                 |               | the Card   | - T-                         |      |          |
| Item Code H     | rom              |                 |               | tem Code   | 2 10                         |      |          |
| Item Levels     |                  | •               |               |            | <u> </u>                     | _    |          |
| category        |                  |                 |               |            |                              |      |          |
|                 | ~                |                 |               |            |                              |      |          |
|                 |                  |                 |               |            |                              |      |          |
|                 |                  |                 | 9             | ontract    | s with effective             |      |          |
|                 |                  |                 | d             | lates car  | n now be deleted             |      |          |
|                 |                  |                 |               |            | <b>`</b>                     |      |          |
|                 |                  |                 |               |            | <u> </u>                     |      |          |
| Packing         | 0                |                 |               |            |                              |      |          |
|                 | D                | <b>_</b>        | -             |            |                              |      |          |
| Use dates 🖂     | Date From: 0     | 1/08/2016 🗸     | 1o: 31/08/20  | 016 🗸      |                              |      |          |
| Discount Contra | cts [Insert/Dele | te] Quantity Co | ontracts (Mas | s Updatel  | Pack Contracts [Inse Update] | Upda | 1 < ->   |
| Price           | Dig              | Count PC        | ~             | Insert     | (Update)/Delete Delete       | _    |          |
|                 | Dist             |                 |               | INSCI      |                              |      |          |
|                 | DISC             | Sount s         |               |            |                              |      |          |
| OK              |                  |                 |               |            |                              | Clos | 80       |
|                 |                  |                 |               |            |                              | 0.00 | ~        |

### **Purchases first screen**

• On Purchases first screen (grid) we now have an additional column to show the POP number if it was generated from a POP.

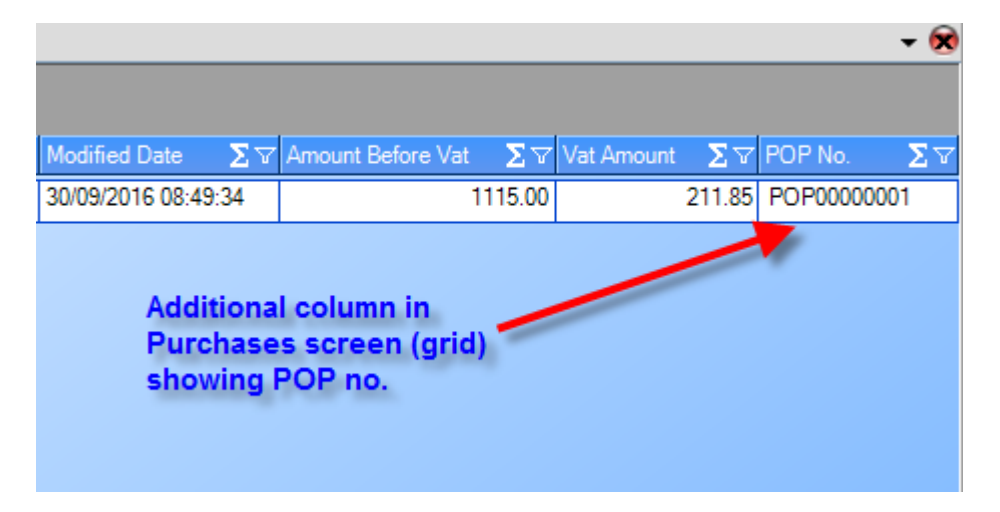

### **Tender Screen**

• You can search for a Tender by the name or telephone you have typed in the customer details

| <u>ع</u> | e-Soft S | tock - ECS | E-soft D | emo Com | pany |
|----------|----------|------------|----------|---------|------|
|----------|----------|------------|----------|---------|------|

| ÷F      | ile Edit View Maintena | ance Stock Transact | tions           | SOP Transaction    | ns Costing of Goo | ds Bill of Materia | Enquiries       | Reports |
|---------|------------------------|---------------------|-----------------|--------------------|-------------------|--------------------|-----------------|---------|
| Ma      | Tenders                |                     |                 |                    |                   |                    |                 |         |
| in Menu | Account Code           | Drag a column h     | eader           | r here to group by | y that column.    |                    |                 |         |
| _       | 9                      | Document No.        | $\Sigma \nabla$ | Date 🛛 🛛 🗸         | Acc. Code 🛛 🛽 🗸 🗸 | Acc. Name 🛛 🛛 🗸    | Amount <b>D</b> | ∀ Store |
|         | Name                   | QUO0000004          | :               | 30/09/2016         |                   | Galanos Andreas    | 74.4            | 49 FG   |
|         | 25676708               |                     |                 |                    |                   |                    |                 |         |
|         | Document No.           |                     | . Us            | ser can searc      | ch the name fie   | eld with Name      | or Teleph       | one     |
|         |                        |                     |                 |                    |                   |                    |                 |         |
|         | From Doc. Date         |                     |                 |                    |                   |                    |                 |         |

### **Sales Order Screen**

- New column showing the Tender No. if it has been generated from a Tender.
- Import Option in Sales Orders document.

| ΣV | Tender     | Σ ☆ Delivery Date | $\Sigma$ $\bigtriangledown$ Created by | ∑ マ Created Date | e Σ.V   | Modified by | ΣV    | Modified Date    | $\Sigma \nabla$ | Amount Before Vat | $\Sigma \nabla$ | Vat Amount ∑ ▽ | Printed | $\Sigma \nabla$ |
|----|------------|-------------------|----------------------------------------|------------------|---------|-------------|-------|------------------|-----------------|-------------------|-----------------|----------------|---------|-----------------|
|    |            | 23/09/2016        | HHD                                    | 23/09/2016 0     | 0:00:00 |             |       |                  |                 |                   | 25.82           | 4.90           | 1       |                 |
|    |            | 23/09/2016        | HHD                                    | 23/09/2016 0     | 0:00:00 |             |       |                  |                 | 1                 | 201.58          | 10.08          | 1       |                 |
|    |            | 23/09/2016        | HHD                                    | 23/09/2016 0     | 0:00:00 |             |       |                  |                 | :                 | 372.67          | 18.64          | 1       |                 |
|    |            | 23/09/2016        | HHD                                    | 23/09/2016 0     | 0:00:00 |             |       |                  |                 |                   | 77.44           | 3.88           | 1       |                 |
|    |            | 23/09/2016        | HHD                                    | 23/09/2016 0     | 0:00:00 |             |       |                  |                 |                   | 93.17           | 4.66           | 1       |                 |
|    |            | 23/09/2016        | HHD                                    | 23/09/2016 0     | 0:00:00 |             |       |                  |                 |                   | 22.46           | 1.12           | 1       |                 |
|    |            | 23/09/2016        | HHD                                    | 23/09/2016 0     | 0:00:00 |             |       |                  |                 |                   | 77.44           | 3.87           | 1       |                 |
|    |            | 23/09/2016        | HHD                                    | 23/09/2016 0     | 0:00:00 |             |       |                  |                 |                   | 13.28           | 0.66           | 1       |                 |
|    |            | 23/09/2016        | HHD                                    | 23/09/2016 0     | 0:00:00 |             |       |                  |                 |                   | 36.30           | 1.82           | 1       |                 |
|    |            | 23/09/2016        | HHD                                    | 23/09/2016 0     | 0:00:00 | New         | colu  | mns in Orde      | r               |                   | 80.80           | 4.04           | 1       |                 |
|    |            | 23/09/2016        | HHD                                    | 23/09/2016 0     | 0:00:00 | scree       | en (g | rid) showing     |                 |                   | 68.85           | 3.44           | 1       |                 |
|    |            | 23/09/2016        | HHD                                    | 23/09/2016 0     | 0.00:00 | Tend        | er i  | lo. and times    | ι.              |                   | 152.38          | 7.63           | 1       |                 |
|    |            | 23/09/2016        | HHD                                    | 23/09/2016 0     | 0:00:00 | FILL        |       |                  |                 | 2                 | 223.60          | 11.17          | 1       |                 |
|    |            | 23/09/2016        | HHD                                    | 23/09/2016 0     | 0:00:00 |             |       |                  |                 |                   | 372.67          | 18.63          | 1       |                 |
|    |            | 23/09/2018        | HHD                                    | 23/09/2016 0     | 0:00:00 |             |       |                  |                 | 4                 | 480.87          | 24.06          | 1       |                 |
|    |            | 23/08/2016        | ADMIN                                  | 23/08/2016 1     | 6:22:05 | ADMIN       |       | 23/08/2016 16:28 | :37             |                   | 200.00          | 38.00          | 2       |                 |
|    | QUO0000003 | 30/09/2016        | ADMIN                                  | 30/09/2016 1     | 6:02:03 |             |       |                  |                 |                   | 65.00           | 0.00           | 0       |                 |

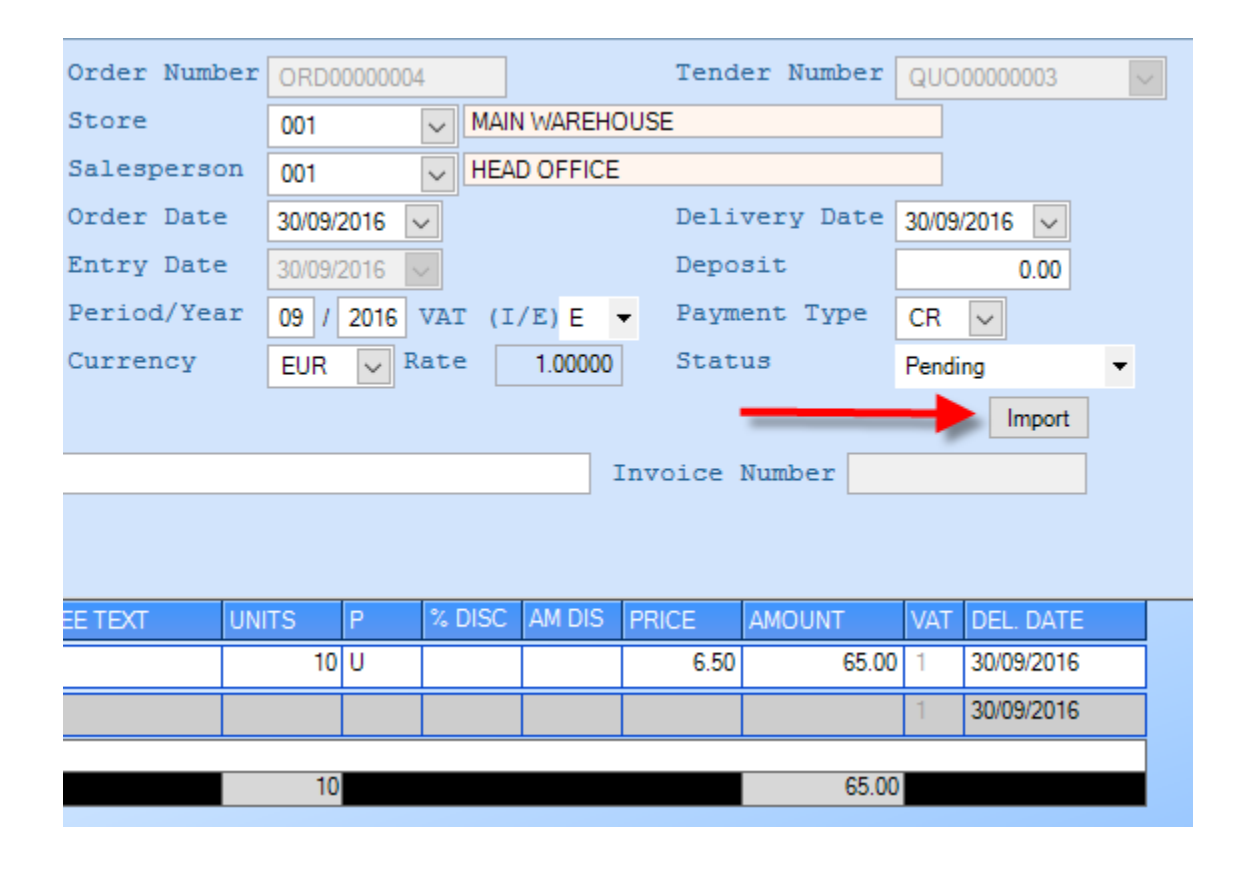

### **Waybill Screen**

- New column showing the Tender No. if it has been generated from a Tender.
  New options on waybill to show pending items and to create an invoice from the waybill screen.

| _         | _                             | _          | _                     | _              | _                | _         | -    | -       | -         | _        | _          |                 |        |        |
|-----------|-------------------------------|------------|-----------------------|----------------|------------------|-----------|------|---------|-----------|----------|------------|-----------------|--------|--------|
|           |                               |            |                       |                |                  |           |      |         | _         |          |            |                 |        |        |
| Slm ∑⊽    | Salesman Desc.                | Σ∇         | Amount                | ΣVWa           | aybill Status    | ΣV        | Orde | er No   | Σ         | ∀ Ten    | der No     | $\Sigma \nabla$ |        |        |
| 001       | HEAD OFFICE                   |            | 14                    | 4.28 P         |                  |           |      |         |           |          |            |                 |        |        |
| 001       | HEAD OFFICE                   |            | 20                    | 6.78 P         |                  |           | ORE  | 00000   | 0001      | T        | *          |                 |        |        |
|           |                               | N          | lew colur<br>howing 7 | mn on<br>Tende | Waybill<br>r No. | grid      |      |         |           |          |            |                 |        |        |
| Main Do   | ocument Analysis Atta         | chments    |                       |                |                  |           |      |         |           |          |            |                 |        |        |
| ITEM COD  | E                             | DESCRIP    | ΓΙΟΝ                  |                | FREE TEXT        | UNIT      | S    | P       | % DISC    | AM DIS   | PRICE      | AMOUNT          | VAT    | EXPIRY |
| 1 001     |                               | TEST1      |                       |                |                  |           | 1    | 1       |           |          | 25.00      | 2               | 2.50 3 |        |
|           | 001                           | Apollon ca | эр                    |                |                  |           | 2    | 1       |           |          | .00        |                 | .00 3  |        |
| 3 APE     | 50                            | APE 80     |                       |                |                  |           | '    | U       |           |          | .00        |                 | .00 3  |        |
| Grand Sum | maries                        |            |                       |                |                  |           |      |         |           |          |            |                 |        |        |
|           |                               |            |                       |                |                  |           | 4    |         |           |          |            | 2               | 2.50   |        |
|           |                               |            |                       |                |                  |           |      |         |           |          |            |                 |        |        |
|           |                               | Itom       |                       | anoription     |                  |           | ~    | 7 Orda  | - Оњ. 🖂 I | lood Oty | V Pompinin | *<br>•          |        |        |
|           |                               | 0          | 01 TE                 | EST1           |                  |           |      | 1       |           | 1        | 0          |                 |        |        |
|           |                               | C          | AP001 Ap              | pollon cap     |                  |           |      | 2       |           | 2        | 0          |                 |        |        |
|           |                               | A          | PE80 AF               | PE 80          |                  |           |      | 1       |           | 1        | 0          |                 |        |        |
|           | 7                             |            |                       |                |                  |           |      |         |           |          |            |                 |        |        |
| Refresh   | STOCK IN HAND<br>STOCK TRANS. |            | Opti                  | ion to sh      | now pending      | items o   | n    |         |           |          |            |                 |        | 25.00  |
| New Like  | SOP TRANS                     |            | to ci                 | reate an       | invoice          | a) and Op | aon  |         |           |          |            |                 | 10     | 0.00   |
| Pending   | SALES ORDERS                  |            |                       |                |                  |           |      |         |           |          | 4.115      |                 | 10     | 2.50   |
| . chang   | POP ORDERS<br>NET             |            | 0                     |                |                  |           |      | 1       |           | PLUS VA' | Г          |                 |        | 22.50  |
|           |                               |            |                       |                |                  |           |      |         |           | τοται    | 2          |                 |        | 4.20   |
| Save      | New                           | De         | lete Previ            | ious           | Next             | Orders    |      | Tenders | i In      | ivoice   | Print      | ▼ Ite           | ms     | Close  |
| e-Soft    |                               |            |                       |                |                  |           |      |         |           |          |            |                 |        |        |

### **Sales Invoice Screen**

- New column showing the Tender No. if it has been generated from a Tender.
  Changes on the way F3 works on Invoices. It now brings the latest price even if documents are still saved.

| Store Desc.                                                                               | $\Sigma \nabla$ | SIm | $\Sigma \nabla$ | Salesman Desc. | ΣV | Sta | ΣV | Tender | ΣV | Waybill    | ΣV | Order |
|-------------------------------------------------------------------------------------------|-----------------|-----|-----------------|----------------|----|-----|----|--------|----|------------|----|-------|
| MAIN WAREH                                                                                | HOU             | 001 |                 | HEAD OFFICE    |    | S   |    |        |    | WAY0000000 | )4 |       |
| MAIN WAREH                                                                                | HOU             | 001 |                 | HEAD OFFICE    |    | S   |    |        |    | WAY0000000 | 03 |       |
| MAIN WAREH                                                                                | HOU             | 001 |                 | HEAD OFFICE    |    | S   |    |        | 1  |            |    |       |
| MAIN WARE                                                                                 | HOU             | 001 |                 | HEAD OFFICE    |    | S   |    |        |    |            |    |       |
| MAIN WARE                                                                                 | HOU             | 001 |                 | HEAD OFFICE    |    | S   |    |        |    |            |    |       |
| MAIN WAREHOU 001 HEAD OFFICE S<br>New column Tender on<br>Sales Invoices screen<br>(Grid) |                 |     |                 |                |    |     |    |        |    |            |    |       |

🤨 e-Soft Stock - ECS E-soft Demo Company

| i F  | ile Edit View Main | ntenance S  | Stock Transaction | is SOP Transaction    | s Costing of G | ioods Bill of Materia | al Enqui | ries Rep      | orts Hou | iseKeep | ing Inter      | face Adm    | iinistration | Help               |             |   |         |
|------|--------------------|-------------|-------------------|-----------------------|----------------|-----------------------|----------|---------------|----------|---------|----------------|-------------|--------------|--------------------|-------------|---|---------|
| lain | Sales Invoices     | Sales Inv   | oice              |                       |                |                       |          |               |          | _       |                |             |              |                    |             |   |         |
| Men  | Account            | 320002      | 🔍 Ir              | terorientMarine Servi | ces Ltd        | Invoice Numb          | er       |               |          |         | Other R        | eferenc     | e            |                    |             |   |         |
| _    | Name               | Interorient | Marine Services L | td                    |                | Document Dat          | e 30/    | 09/2016       | ~        |         | Due Dat        | e           | 30/09/20     | 16 🗸               |             |   |         |
|      | Store              | 001         | V MAIN W          | AREHOUSE              |                | Entry Date            | 30/      | 09/2016       | ~        |         | Tender         | Number      |              |                    |             |   |         |
|      | Salesperson        | 001         | V HEAD C          | FFICE                 |                | Period/Year           | 09       | / 2016        |          |         | Order N        | lumber      |              | ~                  |             |   |         |
|      | Payment Type       | CR 🗸        | Debit A/c         |                       | 9              | VAT (I/E)             | E        | -             |          |         | Waybill        | Number      | c            |                    |             |   |         |
|      |                    |             | Last Prices       |                       |                |                       |          |               |          |         |                |             |              |                    |             |   | ×       |
|      | Details            |             | Account           | Σ Item                | ∑ Doc.Date     | Doc.No                | Σ Doc.Ty | pe <u></u> Qu | antity Σ | Net Pri | ce <u>Σ</u> Fo | preignPrice | ∑ %Disc      | oun <b>∑</b> Price | <b>Σ</b> H1 |   | Σ       |
|      |                    | -           | 320002            | A017SCS               | 24/05/2016     | SAL0000005            | SAL      | 5             |          | 2.000   | 2              | 000         | 0.00         | 2.000000           |             |   |         |
|      | Main Document      | Analysis E  | ,<br>,            |                       |                |                       |          |               |          |         |                |             |              |                    |             |   |         |
|      | ITEM CODE          |             | DESCRIPTION       |                       | FREE TEXT      | STORE                 | UNITS    | Lots          | Serials  | P       | % DISC         | AM DIS      | PRICE        | AMOUNT VA          | T N1        | D | EL.DATE |
|      | 1 A017SCS 🥖        | ~           | A017SCS           |                       |                | 001                   |          | Lots          | Serials  | U       | .00            | .00         | 2.00         | .00 3              |             |   |         |
|      | *                  |             |                   |                       |                | 001                   |          | Lots          | Serials. | 1       |                |             | 1            |                    |             |   |         |
|      | Grand Summaries    |             |                   |                       |                |                       |          |               | 1        |         |                | 1           |              |                    | _           |   |         |
|      |                    |             |                   |                       |                |                       |          |               |          |         |                |             |              | 0.00               |             | 0 |         |
|      | F3 on item co      | de shows    | s last 10 price   | es including sa       | /ed transac    | tions and F3 on       | U price  | brings        | i last 🍃 |         |                |             |              |                    |             |   |         |
|      | price (includi     | ng saved    | ).                |                       |                |                       |          |               |          |         |                |             |              |                    |             |   |         |
|      |                    |             |                   |                       |                |                       |          |               |          |         |                |             |              |                    |             |   |         |

## Receipts

• Bank Information is printed when receipt method is advice.

| E-mail: info@premiersoft.com. | су                      |                              |                                |
|-------------------------------|-------------------------|------------------------------|--------------------------------|
|                               |                         |                              |                                |
|                               |                         |                              |                                |
|                               |                         |                              |                                |
|                               |                         |                              |                                |
|                               | ΑΠΟΔΕΙΞΗ ΕΙΣΠΡ          | AΞHΣ/RECEIPT                 |                                |
| ΕΙΣΠΡΑΞΑΜΕ ΑΠΟ / RE           | CEIVED FROM:            |                              |                                |
| Andri Kormorou                |                         |                              |                                |
|                               |                         |                              | REC00000001                    |
|                               |                         |                              | HMEPOMHNIA                     |
|                               |                         |                              | DATE                           |
|                               |                         |                              | 04/03/2016                     |
|                               |                         |                              | ΑΡ. ΛΟΓΑΡΙΑΣΜΟΥ<br>ΑCCOUNT Νο. |
|                               |                         |                              | 320001                         |
|                               |                         | _                            | ΠΟΣΟ                           |
| one hundred Euro only         |                         |                              | 100.00                         |
|                               |                         |                              |                                |
| EΠΤΟΜΕΡΕΙΕΣ / DETAILS:        | Settlement of Account   |                              |                                |
| ΓΡΟΠΟΣ Π/\ΗΡ. / PAYMENT:      | TP. ENTO/H / ADVICE     | TPAREZA / BANK:              | BOC                            |
| 1ΑΡΑΤΗΡΗΣΕΙΣ / REMARKS:       | Bank information is now | YΠΟΚΑΤΑΣΤΗΜΑ / BRANCH:       | 213                            |
|                               | printed when method is  | AP. TP.ENTOΛΗΣ / ADVICE NO.: | 7897897                        |
|                               | advice                  | HM. TP.ENTOΛΗΣ / ADVICE DATE | :04/03/2016                    |
|                               |                         |                              |                                |

#### **BOM Formula**

- On BOM Formula there is a new function used to calculate the amount of raw materials used based on a percentage calculation.
- •

Stock - ECS E-soft Demo Company

- Now there is a New Like button to copy a formula. On Formula Materials report an option to also show stopped items. •
- On Change Raw Material the user can select the formulas to make the changes. •

| t View Main              | itenance | Stock Transac | ctions SC              | OP Transaction | s Costing o      | Goods Bill  | of Material | Enquiries    | Reports     | HouseKeepir    | ng Interface        | Admini   | istration |
|--------------------------|----------|---------------|------------------------|----------------|------------------|-------------|-------------|--------------|-------------|----------------|---------------------|----------|-----------|
| m Formula                | Bom For  | mula          |                        |                |                  |             |             |              |             |                |                     |          |           |
|                          |          |               |                        |                |                  |             |             |              |             |                |                     |          |           |
| / В                      | OMFOR    | MULA          |                        |                |                  |             |             |              |             |                |                     |          |           |
| ula Code                 | PRE250   |               |                        | Descri         | ption PR         | EFORM 250 M | IL          |              |             |                |                     |          |           |
| sh Good                  | PRE250   |               | Ca, F                  | PREFORM 250    | ML               | Jnits       | 100 Su      | bunits       | 0           | Stopped        | Raw Mat             | erial %  |           |
| ils                      |          |               |                        |                |                  |             |             |              |             |                | <b>*</b>            |          |           |
|                          |          |               |                        |                |                  |             |             |              |             |                | <i>(</i>            |          |           |
| Overhands                | Uses De  |               | latas Da               | duatian Charat | Drint Onting     |             |             |              |             |                |                     |          |           |
| <u>O</u> verneads<br>ode | User De  |               | <u>v</u> otes Pro<br>N | Dauction Sneet | Free Text        |             | Σ           |              | SUBUNI      | Σ Store        | Σ Waste             | % Σ      | Fixed Q   |
|                          |          | APE 80        |                        |                |                  |             |             | 99           | 9           | 980 001        |                     |          |           |
| JECOL                    |          | BLUE COLO     | UR                     |                |                  |             |             | (            |             | 20 001         |                     |          |           |
| 🔛 Calculat               | e Raw Ma | terial        |                        |                |                  |             |             |              | /           |                |                     |          | ×         |
|                          |          |               |                        |                |                  |             |             |              |             |                |                     |          |           |
| C                        | _ / CA   | LCULATE RAV   | W MATER                | IAL            |                  |             |             |              |             |                |                     |          | EC        |
| Finished                 | PRE25    | 0             | 4                      | PREFORM 250    | ) ML             |             |             | Produce      | d Units     | 3 100          | Subunit             | 3        | 0         |
| Item                     | Σ        | De            | scription              | Σ              | Perc(%) <b>Σ</b> |             | /           |              |             |                |                     |          |           |
| APE80                    |          | APE 80        |                        |                | 99.98            |             |             |              |             |                |                     |          |           |
| BLUECOL                  |          | BLUE COLOUR   | R                      |                | 0.02             |             |             |              |             |                |                     |          |           |
|                          |          |               |                        |                |                  |             |             |              |             |                |                     |          |           |
|                          |          |               |                        |                | 1                | Calculat    | •           |              |             |                | ~                   |          |           |
| 0.                       | tion to  | oreste the    | amount                 | c of compo     | nonte            | Curculat    |             |              |             |                |                     |          |           |
| use                      | d in fo  | rmula by us   | sing a pe              | ercentage (    | calculation      |             | Daview      | uppt to prov | and with t  | he estevistic  | -2                  |          |           |
|                          |          |               |                        |                |                  |             | Do you      | want to proc | .eea with i | ne calculation | n:                  |          |           |
|                          |          |               |                        |                |                  |             |             |              |             |                |                     |          |           |
|                          |          |               |                        |                |                  |             |             |              | Yes         | No             |                     |          |           |
|                          |          |               |                        |                |                  | _           |             |              |             |                |                     |          |           |
|                          |          |               |                        |                |                  |             |             |              |             |                |                     |          |           |
|                          |          |               |                        |                |                  |             |             |              |             |                |                     |          |           |
|                          |          |               |                        |                |                  |             |             |              |             |                |                     |          |           |
|                          |          |               |                        |                |                  |             |             |              |             | Nev            | v like butt<br>nula | ton to d | copy      |
|                          |          |               |                        |                |                  |             |             |              |             | 1              |                     |          |           |
|                          |          |               |                        |                |                  |             |             |              |             |                |                     |          |           |
| C-1 1 1                  |          |               |                        | otal &         | 100 00000        |             |             |              |             |                |                     | 01       |           |

| € <sup>7</sup> e-Soft | Stock - ECS E-          | -soft Demo   | Company            |                  |                  |                  |
|-----------------------|-------------------------|--------------|--------------------|------------------|------------------|------------------|
| EFile Ed              | it View Mai             | ntenance     | Stock Transactions | SOP Transactions | Costing of Goods | Bill of Material |
| Fo                    | ormula Materi           | ials         |                    |                  |                  |                  |
|                       |                         |              |                    |                  |                  |                  |
| Ē                     | / F                     | ORMULA       | MATERIALS          |                  |                  |                  |
| Eron                  | Item Code               |              |                    | . 🗖              |                  |                  |
| То                    |                         |              | Show Stop          | ped 🗹            |                  |                  |
|                       |                         |              | 9                  |                  | Option to show   | items that       |
|                       |                         |              |                    |                  | are stopped      |                  |
|                       |                         |              |                    |                  |                  |                  |
|                       |                         |              |                    |                  |                  |                  |
| 🛃 Chang               | ge Formula Raw          | Material     |                    | ×                |                  |                  |
|                       | Raw Material            |              |                    |                  |                  |                  |
| From                  | BOT75                   |              | BOTTLE 75CL        |                  |                  |                  |
| То                    | BOT1LIT                 |              | BOTTLE 1lit        |                  |                  |                  |
|                       |                         |              | I at a large       |                  |                  |                  |
| Drag a co             | olumn header h          | ere to group | o by that column.  |                  |                  |                  |
| Formula               | Σγ                      | Stopped      | Σ⊽ Change Σ⊽       |                  |                  |                  |
| WN01                  |                         |              |                    |                  |                  |                  |
| WINUZ                 |                         |              |                    |                  |                  |                  |
|                       |                         |              | 7                  |                  |                  |                  |
|                       |                         |              |                    |                  |                  |                  |
|                       |                         |              |                    |                  |                  |                  |
|                       |                         |              | /                  |                  |                  |                  |
|                       |                         |              |                    |                  |                  |                  |
|                       |                         |              |                    |                  |                  |                  |
|                       |                         | //           |                    |                  |                  |                  |
| _                     |                         |              |                    |                  |                  |                  |
| The u                 | iser can seli<br>e done | ect on wh    | lich formulas the  | cnange           |                  |                  |
|                       | e done                  |              |                    |                  |                  |                  |
|                       |                         |              |                    |                  |                  |                  |
|                       |                         |              |                    |                  |                  |                  |
|                       |                         |              |                    |                  |                  |                  |
| Change                | e Formula               |              |                    | <u>C</u> lose    |                  |                  |

### **Reports** Changes and new Options on Reports

#### Document Listing by item

• When report is selected as Landscape and only one account is selected, the account name is printed on the header.

| k - E | - ECS E-soft Demo Company |                    |                  |                  |                  |           |                     |       |  |  |  |
|-------|---------------------------|--------------------|------------------|------------------|------------------|-----------|---------------------|-------|--|--|--|
| iew   | Maintenance               | Stock Transactions | SOP Transactions | Costing of Goods | Bill of Material | Enquiries | Reports Hous        | еКеер |  |  |  |
| ment  | s Listing Item            | Report: Documen    | t Listing        |                  |                  |           |                     |       |  |  |  |
| Print | . 🖂 Email                 | 🖻 🕂 🖻 🖽            | 🗅   🕵 😞 🔟        | )% 🔽 🖸           | 1/1              | Backward  | d 🕲 <u>F</u> orward | 1 4   |  |  |  |

| User: ADMIN        |             |          |               | Docum<br>ECS                 | ent l<br>E-soft | <u>_isting</u> E<br>Demo Comp | By Item<br>any |
|--------------------|-------------|----------|---------------|------------------------------|-----------------|-------------------------------|----------------|
| Item               | Store       | SLP      | Account       | Account Name                 |                 | Doc.Date                      | Entry Date     |
| From: First        | First       | First    | 320004        | TESERA AGRES LTD             |                 | 01/01/1900                    | 01/01/1900     |
| To: Last           | Last        | Last     | 320004        | TESERA AGRES LTD             |                 | 01/01/2999                    | 01/01/2999     |
| ITEM CODE          | DESCRIPTIO  | N        |               |                              | UOM:            | QTY.                          | GF             |
| 001                | TEST1       | W        | hen the repo  | ort is                       |                 | 10                            | 2              |
| CAP001             | Apollon cap | La       | andscape and  | d 1 account is               |                 | 10                            |                |
| No Levels          |             | sp       | pecified only | , then the                   |                 | 20                            | 3              |
| Number of Items: 2 |             | ac<br>th | count name    | appears on<br>Report Totals: |                 | 20                            | 3              |

#### Items Below Reorder Level

• Option to exclude POP quantities in Available quantity.

| e   | e-Soft S | tock - EC  | CS E-soft Demo | Company            |                   |                 |             |                   |                |            |                   |       |
|-----|----------|------------|----------------|--------------------|-------------------|-----------------|-------------|-------------------|----------------|------------|-------------------|-------|
| ÷ F | ile Edit | View       | Maintenance    | Stock Transactions | SOP Transactio    | ons Costin      | g of Goods  | Bill of Materia   | al Enquiries   | Reports    | HouseKeeping      | Inter |
| Mai | Rep      | ort: Ite   | ms Below Re    | order Level        |                   |                 |             |                   |                |            |                   |       |
| Me  | 5        | ▼/         |                |                    |                   |                 |             |                   |                |            |                   |       |
| Ξ   | C        |            | / REPORT:      | ITEMS BELOW REC    | RDER LEVEL        |                 |             |                   |                |            |                   |       |
|     | Genera   | al Grid    |                |                    |                   |                 |             |                   |                |            |                   |       |
|     | Select   | ion Criter | ria            |                    |                   |                 |             |                   |                |            |                   |       |
|     | -        | Item Coo   | <u>le</u>      |                    |                   | <u>Supplier</u> |             | Store Code        | Order -        | Delivery [ | Date              |       |
|     | From     |            |                | <u></u>            |                   |                 |             | 3                 | ~              | \<br>\     | Export to         | Grid  |
|     | То       |            |                | 4                  |                   |                 |             | 2                 | $\sim$         | ~          | ·                 |       |
|     | Item     | Levels -   |                |                    |                   |                 |             |                   |                |            |                   |       |
|     | cate     | gory       |                |                    |                   |                 |             |                   |                |            |                   |       |
|     |          |            | ~              |                    |                   |                 |             |                   |                |            |                   |       |
|     |          |            | $\sim$         |                    |                   |                 |             |                   |                |            |                   |       |
|     |          |            |                |                    |                   |                 |             |                   |                |            |                   |       |
|     |          |            |                |                    |                   |                 |             |                   |                |            |                   |       |
|     |          |            |                |                    |                   |                 |             |                   |                |            |                   |       |
|     | Reord    | ler Level  | Static         | $\sim$             | Item Descr        | iption          | Description | n1 🗸 F            | eorder By 🔘    | Store OS   | Supplier 💿 Nothin | ng    |
|     |          |            |                |                    | Print Items       | <               | ✓ Hide ze   | ro suggested Q    | ty .           |            |                   |       |
|     |          |            |                |                    | Print<br>UOM/SUPF | P/PARTNO        | Show a      | II Item Descripti | on             |            |                   |       |
|     |          |            |                |                    | Print Cost        |                 | Do not i    | include current   | nonth in Sales |            |                   |       |
|     |          |            |                |                    | Print Item \      | /olume          | Order E     | By Item Descript  | on             |            |                   |       |
|     | Show     | Sales of   | Last 0         | months             | Print Item I      | mage            | Do not      | nclude POP in /   | vailable       |            |                   |       |
|     |          |            |                |                    |                   | -               |             |                   |                |            | -                 |       |

#### **Slow/Fast Moving Items**

• Option not to show the new items created in the range of "No transactions between" dates. If they have just been created and don't have transactions yet, you might not want to show them as "slow items".

| e        | ें e-Soft Stock - ECS E-soft Demo Company |       |                   |                    |                    |                  |                  |          |  |  |  |  |
|----------|-------------------------------------------|-------|-------------------|--------------------|--------------------|------------------|------------------|----------|--|--|--|--|
| 8 Fi     | le Edit                                   | View  | Maintenance       | Stock Transactions | SOP Transactions   | Costing of Goods | Bill of Material | Enquirie |  |  |  |  |
| 2        | Slow                                      | / Fas | st Moving Item    | 5                  |                    |                  |                  |          |  |  |  |  |
| <u>s</u> |                                           |       |                   |                    |                    |                  |                  |          |  |  |  |  |
| Ĕ        | C_                                        |       | / SLOW/FA         | ST MOVING ITEMS    |                    |                  |                  |          |  |  |  |  |
|          |                                           | Sto   | ore Code          | Item Code          |                    |                  | Supplier         |          |  |  |  |  |
|          | From                                      |       | ~                 |                    |                    |                  |                  | 9        |  |  |  |  |
|          | То                                        |       | ~                 |                    | <b>1</b>           |                  |                  | -        |  |  |  |  |
|          |                                           | -It   | em Levels         |                    |                    |                  |                  |          |  |  |  |  |
|          |                                           | с     | ategory           |                    |                    |                  |                  |          |  |  |  |  |
|          |                                           |       | ~                 | -                  |                    |                  |                  |          |  |  |  |  |
|          |                                           |       | ~                 | -                  |                    |                  |                  |          |  |  |  |  |
|          |                                           |       |                   |                    |                    |                  |                  |          |  |  |  |  |
|          |                                           |       |                   |                    |                    |                  |                  |          |  |  |  |  |
|          |                                           |       |                   |                    |                    |                  |                  |          |  |  |  |  |
|          |                                           | :     | Slow/Fast Slov    | v Moving Items 🧹 🖪 | ased On : Moved Da | ate 🗸            |                  |          |  |  |  |  |
|          |                                           |       | No Transactions   | between            | ✓ and              | ~                |                  |          |  |  |  |  |
|          |                                           |       | Balance / Sales ( | (columns)          |                    |                  |                  |          |  |  |  |  |
|          |                                           | E     | B/ce for Period   | _/                 |                    |                  |                  |          |  |  |  |  |
|          |                                           | 5     | Show Sales Last   | 0 months before    | B/ce Period        |                  |                  |          |  |  |  |  |
|          |                                           | 5     | Show Items With   | Zero Sales         |                    |                  |                  |          |  |  |  |  |
|          |                                           | 5     | Show Items With   | Zero Stock         |                    |                  |                  |          |  |  |  |  |
|          |                                           |       | Hide Stopped Iter | ns 🗌               |                    |                  |                  |          |  |  |  |  |
|          |                                           | 0     | Hide New Items I  | efore From Date    |                    | -                |                  |          |  |  |  |  |
|          |                                           | 1     | Show Part No.     |                    |                    |                  |                  |          |  |  |  |  |
|          |                                           |       |                   |                    |                    |                  |                  |          |  |  |  |  |
|          |                                           |       | tem Description   | Description1       | $\sim$             |                  |                  |          |  |  |  |  |
|          |                                           | (     | Group By          | ~                  |                    |                  |                  |          |  |  |  |  |
|          |                                           |       |                   |                    |                    |                  |                  |          |  |  |  |  |

#### Labels Report

• Option to specify from what label to start printing from. This way we can use a page which has some printed and some empty labels.

| e   | ुर्ग e-Soft Stock - ECS E-soft Demo Company |          |                |                       |                    |                      |                  |                  |                   |              |  |  |  |
|-----|---------------------------------------------|----------|----------------|-----------------------|--------------------|----------------------|------------------|------------------|-------------------|--------------|--|--|--|
| 8   | File                                        | Edit     | View           | Maintenance           | Stock Transactions | SOP Transactions     | Costing of Goods | Bill of Material | Enquiries Reports | HouseKeeping |  |  |  |
| Mai |                                             | Labe     | ls Rep         | ort                   |                    |                      |                  |                  |                   |              |  |  |  |
| Me  | 1                                           | 7        |                |                       |                    |                      |                  |                  |                   |              |  |  |  |
| 2   | JV                                          | <i>–</i> |                | / LABELS R            | EPORT              |                      |                  |                  |                   |              |  |  |  |
|     | L                                           | abels I  | Format         | A4 - Custom           | 1                  | Price (1-            | Price1 🗸 B       | ased On Items    |                   | ~            |  |  |  |
|     |                                             |          |                | Bar Code              |                    |                      |                  |                  |                   |              |  |  |  |
|     |                                             |          | From           |                       | lt                 | em Code Is The BarCo | ode 🗌            |                  |                   |              |  |  |  |
|     |                                             |          | То             |                       | E                  | kpand for Bar Codes  | Starting         | From Label 1     |                   |              |  |  |  |
|     |                                             |          |                |                       |                    |                      |                  |                  |                   |              |  |  |  |
|     | lt                                          | ems      | <u>T</u> ransa | ctions <u>Specifi</u> | cltems             |                      |                  |                  |                   |              |  |  |  |
|     |                                             |          | Itaan C        | a da                  |                    |                      | Shart Cada       | Vat Cada         |                   | Created Date |  |  |  |
|     |                                             | From     | nem C          | oue                   |                    |                      | Short Code       | val Coue         |                   |              |  |  |  |
|     |                                             | То       |                |                       | G                  |                      |                  |                  |                   |              |  |  |  |
|     |                                             |          | L              |                       |                    |                      | L                |                  |                   |              |  |  |  |

### **Replenishment Report**

• A new report showing the items sold from a supplier to help reorder quantity needed.

| Control         Control         Control <t< th=""><th>e-Soft Stock - ECS E-soft Demo Company<br/>File Edit View Maintenance Stock Transa</th><th>ctions SOP Transactions Costing o</th><th>f Goods Bill of Material Enquiries Rep</th><th>orts HouseKeeping Interface Admi</th><th>inistration Help</th><th>- 8</th><th>×</th></t<>                                                                                                    | e-Soft Stock - ECS E-soft Demo Company<br>File Edit View Maintenance Stock Transa | ctions SOP Transactions Costing o | f Goods Bill of Material Enquiries Rep | orts HouseKeeping Interface Admi | inistration Help                                             | - 8                                                              | ×                 |  |
|----------------------------------------------------------------------------------------------------|-----------------------------------------------------------------------------------|-----------------------------------|----------------------------------------|----------------------------------|--------------------------------------------------------------|------------------------------------------------------------------|-------------------|--|
| Image: Section of the section of the section of th        | Item License Renewal Replenishme                                                  | ent Report                        |                                        |                                  |                                                              |                                                                  | - 🕱               |  |
| Image: Standard Standard S        | Supplier Store                                                                    | Price                             |                                        |                                  |                                                              | ECS E-soft Demo                                                  | Company           |  |
| Prod Stradie       With State       With State       With State       With State         Prod Stradie       With State       With State       With State       With State         Prod Stradie       With State       With State       With State       With State         Prod Stradie       With State       With State       With State       With State         Prod Stradie       With State       With State       With State       With State         Prod Stradie       With State       With State       With State       With State         Prod Stradie       With State       With State       With State       With State       With State         Prod Stradie       With State       With State                                                                                                    | Show Last Purchase Show Part No. [                                                | Show saved Sales Order Show       | Barcode                                |                                  |                                                              |                                                                  |                   |  |
| Image: Series Date         31032016         Pack Cost         0.00000000           Image: Series Date         31032016         Pack Cost         0.00000000           Ite Added         31032016         Pack Cost         0.00000000           Ite Added         19102016         Total Rec. Cost         Image: Series Date           Ite Added         19102016         Last Selling Date         17122015           Ite Pack Cost         0.00000000         Image: Series Date         24055016           Ite Pack Dost         Details         Image: Series Date         16           View Addition         Series Date         Contracts         Details           View Addition         Series Date         Series Date         16         16           User: Addition         Series Date         27         0         3         24         0         16         16           User: Addition         REPLENISHMENT REPORT         ECS E soft Demo Company         Stack on hand = 27.3(wg)-8(ord)=16         Page: 1a1         Demoter 1002006         1002006         1002006         1002006         1002006         1002006         1002006         1002006         1002006         1002006         1002006         1002006         1002006         1002006         1002006         1002006 <td>Period Type OWeekly OMonthly Item</td> <td>Description</td> <td></td> <td></td> <td></td> <td></td> <td></td>                                                                                                    | Period Type OWeekly OMonthly Item                                                 | Description                       |                                        |                                  |                                                              |                                                                  |                   |  |
| Image: Branch Branch         Image: Branch Branch         Image: Branch Branch Br                                                                                                    | category                                                                          |                                   |                                        |                                  |                                                              |                                                                  |                   |  |
| Image: Second Second |                                                                                   | nev                               | report                                 |                                  |                                                              |                                                                  |                   |  |
| Image: Second Second |                                                                                   |                                   |                                        |                                  |                                                              |                                                                  |                   |  |
| Image: Standing Date: 18/10/2016         Stock on hand = 27-3(way)-8(ord)=16         Stock on hand = 27-3(way)-8(ord)=16         Stock on hand = 27-3(way)-8(ord)=16         Pack Cost 0.00000000         ORD Ass Net after POP Net Reputation           Use: ADMM         REPLENISHMENT REPORT         24         8         0         16         0         16           Use: ADMM         REPLENISHMENT REPORT         24         8         0         16         0         16           Use: ADMM         REPLENISHMENT REPORT         24         8         0         16         0         16           Use: ADMM         Reputation of the part of the part of the                                                                                                    | Group By                                                                          |                                   |                                        |                                  |                                                              |                                                                  |                   |  |
| No.         Contracts         Contracts         Cont                                                                                                    |                                                                                   |                                   |                                        |                                  |                                                              |                                                                  |                   |  |
| Mm         Over         Over           Image: Section States of the Conception         Image: Section States of the Conception State of the Conception States of the Conception States of the Conception States of the Conception States of the Conception States of the Conception States of the Conception States of the Co                                                                                                    |                                                                                   |                                   |                                        |                                  |                                                              |                                                                  |                   |  |
| Image: Addied         31032016         Pack Cost         0.0000000           te Added         31032016         Pack Cost         0.0000000           te Added         18/102016         Total Rec. Cost         0.0000000           te Modified         18/102016         Total Rec. Cost         0.0000000           te Modified         18/102016         Total Rec. Cost         0.0000000           te Modified         18/102016         Last Supplier 420002         Last Selling Date         17/122015           ternatives         Levels         PartNo Group Disc Notes         Labels.         Contracts         Details         -           rev         Description         BinLocetion         Sock STKTran SOP Tra SOP Ass Available SOP Ord ORD Ass Net after POP         Net         Requisité           001         MAIN WAREHOUSE         27         0         -3         0         24         8         0         16         0         16           User: ADMM         ECS E-soft Demo Company         ECS E-soft Demo Company         ECS E-soft Demo Company         Stock on hand = 27-3 (way)-8 (ord)=16         Te         Te           TEM CODE         Order Revealed PART NO.         Read Order Revealed E SUB2ONS E SUB2ONS E SUB2ONS E SUB2ONS E SUB2ONS E SUB2ONS E SUB2ONS E SUB2ONS E SUB2ONS E SUB2ONS E SUB2ONS E SUB2ONS E SUB2ONS E                                                                                                    |                                                                                   |                                   |                                        |                                  |                                                              |                                                                  |                   |  |
| Non-         Contracts         Description         Stock on hand = 27-3 (way)-8 (ord)=16           ter Added         31/032016         Pack Cost         0.00000000           ter Added         31/032016         Pack Cost         0.00000000           ter Added         18/102016         Total Rec. Cost         0.00000000           ter Modified         18/102016         Last Supplier 420002         Last Selling Date         17/122015           ternatives         Levels         Partho Group Disc Notes         Labels         Contracts         Details         -           vc         Description         BinLocation Stock         STK Tran SOP Tra         SOP Ass         Available         SOP Ord         ORD Ass         Net after         POP         Net         Requisition           001         MAIN WAREHOUSE         27         0         -3         0         24         8         0         16         0         16           User: ADMN           REPLENISHMENT REPORT           User: ADMN           Stock on hand = 27-3 (way)-8 (ord)=16           Total Rec. Cost on pany           Stock on hand = 27-3 (way)-8 (ord)=16 <td colspan<="" t<="" td=""><td></td><td></td><td></td><td></td><td></td><td></td><td></td></td>                                                                                                    | <td></td> <td></td> <td></td> <td></td> <td></td> <td></td> <td></td>             |                                   |                                        |                                  |                                                              |                                                                  |                   |  |
| Image: ADIM         Contracts         Description         Disc.         Notes         Labels         Contracts         Description         Disc.         Net Requisition           User: ADIM         Water Addimentation Stock         Stock on hand = 277         0         -3         0         24         8         16         0         16           User: ADIM         ECS E-soft Demo Company         ECS E-soft Demo Company         Page: 1 of 1         Description         Disc.         16         0         16         0         16         0         16         0         16         16         16         16         16         16         16         16         16         16         16         16         16         16         16         16         16         16         16         16         16         16         16         16         16         16         16         16         16         16         16         16         16         16         16         16         16         16         16         16         16         16         16         16         16         16         16         16         16         16         16         16         16         16         16         16<                                                                                                    |                                                                                   |                                   |                                        |                                  |                                                              |                                                                  |                   |  |
| Norm         Operation         Operation         Ope                                                                                                    |                                                                                   |                                   |                                        |                                  |                                                              |                                                                  |                   |  |
| Not         Operation           Image: deleteration         Image: deleteration                                                                                                    |                                                                                   |                                   |                                        |                                  |                                                              |                                                                  |                   |  |
| Image: Added         31032016         Pack Cost         0.00000000           te Added         31032016         Fack Cost         0.00000000           te Modified         18/102016         Total Rec. Cost         0.00000000           st Purchase Date         24/05/2016         Last Supplier 420002         Last Selling Date         17/12/2015           ternatives Levels         PartNo Group Disc Notes Labels         Contracts         Details         •           ver         Description         BinLocation Stock STKTren SOPTra SOP Ass Available SOP Ord ORD Ass Net after POP Net Requisition         Requisition           001         MAIN WAREHOUSE         27         0         -3         0         24         0         16         16           27         0         -3         0         24         0         16         16           User: ADMN         ECS E-soft Demo Company         ECS E-soft Demo Company         ECS E-soft Demo Company         Stack on hand = 27-3(way)-8(ord)=16         Text         Text         Text         Text         Text         Text         Text         Text         Text         Text         Text         Text         Text         Text         Text         Text         Text         Text         Text         Text         Text                                                                                                    |                                                                                   |                                   |                                        |                                  |                                                              |                                                                  |                   |  |
| Prior         Prior         Prior <th< td=""><td></td><td></td><td></td><td></td><td></td><td></td><td></td></th<>                                                                                                    |                                                                                   |                                   |                                        |                                  |                                                              |                                                                  |                   |  |
| Pack         Pack         Pack <th< td=""><td>Print<br/>Manager Administrator</td><td></td><td>🔀 ZZZ - ECS E</td><td>-soft Demo Company</td><td>30-Septe</td><td>CI<br/>ember-2016 CAPS LOCK NUM L</td><td>OCK</td></th<>                                                                                                    | Print<br>Manager Administrator                                                    |                                   | 🔀 ZZZ - ECS E                          | -soft Demo Company               | 30-Septe                                                     | CI<br>ember-2016 CAPS LOCK NUM L                                 | OCK               |  |
| te Added       31/03/2016       Pack Cost       0.0000000         te Modified       18/10/2016       Total Rec. Cost       0         st Purchase Date       24/05/2016       Last Supplier       420002       Last Selling Date       17/12/2015         tematives       Levels       PartNo       Group Disc       Notes       Labels       Contracts       Details       -         ore       Description       BinLocation       Stock       STK Tran       SOP Ass       Available       SOP Ord       ORD Ass       Net after       POP       Net       Requisité         001       MAIN WAREHOUSE       27       0       -3       0       24       8       0       16       0       16         User: ADMIN         REPLENISHMENT REPORT       Page: 1 of 1         USE: Sent Demo Company         Starting Date: 18/10/2016       15/032/06       16       0       16         TEM CODE       ORDEHDESCRIPTION       Barcole       PART NO.       Real       Option Stock of paragete       0/002016       0/002016       0/002016       0/002016       0/002016       0/002016       0/002016       0/002016       0/002016       0/002016       0/002016                                                                                                    | 🖬 🔎 🗆 🤤 🧮                                                                         | ê 📴 🍢 🛜                           | 🥦 🕑                                    |                                  |                                                              | へ 臣 (小)) ENG 10:08<br>30/09/2016                                 | 2                 |  |
| te Added         31/03/2016         Pack Cost         0.0000000           te Modified         18/10/2016         Total Rec. Cost         0           st Purchase Date         24/05/2016         Last Supplier 4/2002         Last Selling Date         17/12/2015           ternatives         Levels         PartNo         Group Disc         Notes         Labels         Contracts         Details         -           ve         Description         BinLocation         Stock         STKTran         SOP Ass         Available         SOP Ord         ORD Ass         Net after         POP         Net         Requisition           001         MAIN WAREHOUSE         27         0         -3         0         24         8         0         16         0         16           User: ADMIN         REPLENISHMENT REPORT         Page: 1 of 1           User: ADMIN         CCS E-soft Demo Company           Starting Date: 18/10/2016         Monthly         Stock on hand = 27-3(way)-8(ord)=16           Tree ORDESCRIPTION         Barcole         PART NO. Real ORDES OF 01/02016 01/02016 01/02016 01/02016 01/02016 01/02016 01/02016 01/02016 01/02016 01/02016 01/02016 01/02016 01/02016 01/02016 01/02016 01/02016 01/02016 01/02016 01/02016 01/02016 01/02016 01/02016 01/02016 01/02016 0                                                                                                    |                                                                                   |                                   |                                        |                                  |                                                              |                                                                  |                   |  |
| te Modified       18/10/2016       Total Rec. Cost         st Purchase Date       24/05/2016       Last Supplier       420002       Last Selling Date       17/12/2015         ternatives       Levels       PartNo       Group Disc       Notes       Labels       Contracts       Details       •         ore       Description       BinLocation       Stock       STK Tran       SOP Ass       Available       SOP Ord       ORD Ass       Net after       POP       Net       Requisition         001       MAIN WAREHOUSE       27       0       -3       0       24       8       0       16       0       16         User: ADMIN         REPLENISHMENT REPORT       Page: 1 of 1         User: ADMIN         Page: 1 of 1         Last Stating Date: 18/10/2016       Monthly       Stock on hand = 27-3(way)-8(ord)=16         Ter Mode       PART NO.       Real       Of 100/02016 01/00/2016 01/00/2016 0                                                                                                    | ate Added                                                                         | 31/03/2016                        |                                        | Pack Cost                        | 0.0000000                                                    |                                                                  |                   |  |
| st Purchase Date         24/05/2016         Last Supplier         420002         Last Selling Date         17/12/2015           ternatives         Levels         PartNo         Group Disc         Notes         Labels         Contracts         Details         -           ore         Description         BinLocation         Stock         STK Tran         SOP Ars         Available         SOP Ord         ORD Ass         Net after         POP         Net         Requisition           001         MAIN WAREHOUSE         27         0         -3         0         24         8         0         16         0         16           User: ADMIN         REPLENISHMENT REPORT         Page: 1 of 1         Date: 18/10/2016 15:33         ECS E-soft Demo Company         Date: 18/10/2016 15:33         ECS E-soft Demo Company         Starting Date: 18/10/2016         01/08/2016 01/08/2016 01/0                                                                                                    | ate Modified                                                                      | 18/10/2016                        |                                        | Total Rec. Cost                  |                                                              |                                                                  |                   |  |
| ternatives         Levels         PartNo         Group Disc         Notes         Labels         Contracts         Details            ore         Description         BinLocation         Stock         STK Tran         SOP Ass         Available         SOP Ord         ORD Ass         Net after         POP         Net         Requisitie           001         MAIN WAREHOUSE         27         0         -3         0         24         8         0         16         0         16           01         MAIN WAREHOUSE         27         0         -3         0         24         8         0         16         0         16           021         MAIN WAREHOUSE         27         0         -3         0         24         8         0         16         0         16           021         Wser: ADMIN         REPLENISHMENT REPORT         27         0         -3         0         24         8         0         16         0         16           User: ADMIN         REPLENISHMENT REPORT         Date:         18/10/2016         10         16         18/10/2016         16         16         16         16         16         16         16         16 <td>ast Purchase Date</td> <td>24/05/2016 Last Su</td> <td>pplier 420002</td> <td>Last Selling Dat</td> <td>te 17/12/2015</td> <td></td> <td></td>                                                                                                    | ast Purchase Date                                                                 | 24/05/2016 Last Su                | pplier 420002                          | Last Selling Dat                 | te 17/12/2015                                                |                                                                  |                   |  |
| Iternatives         Levels         PartNo         Group Disc         Notes         Labels         Contracts         Details         •           ore         Description         BinLocation         Stock         STK Tran         SOP Ass         Available         SOP Ord         ORD Ass         Net after         POP         Net         Requisitiv           001         MAIN WAREHOUSE         27         0         -3         0         24         8         0         16         0         16           01         MAIN WAREHOUSE         27         0         -3         0         24         8         0         16         0         16           0267         0         -3         0         24         8         0         16         0         16           0267         0         -3         0         24         8         0         16         0         16           User: ADMIN           REPLENISHMENT REPORT           ECS E-soft Demo Company           Stock on hand = 27-3(way)-8(ord)=16           Trem code         ORDEROESCRIPTION         Barcode         PART NO.         Reaial         Of         STOCK                                                                                                    |                                                                                   |                                   |                                        |                                  |                                                              |                                                                  |                   |  |
| Control         Control         Control <t< td=""><td>Iternatives Levels PartNo G</td><td>iroup Disc Notes Labels</td><td>Contracts</td><td>Details -</td><td></td><td></td><td></td></t<>                                                                                                    | Iternatives Levels PartNo G                                                       | iroup Disc Notes Labels           | Contracts                              | Details -                        |                                                              |                                                                  |                   |  |
| Ote         Description         Diff. Code of the out with out with ou                  | toro Description                                                                  | Pint costi                        | on Stock STK Tran SOL                  | PTra SOPAse Available            | SOP Ord ORD Ass N                                            | et after DOD Not                                                 | Populaition       |  |
| USE:         ADMIN         Page:         1 of 1         0         16         0         16         0         16         0         16         0         16         0         16         0         16         0         16         0         16         0         16         0         16         0         16         0         16         0         16         0         16         0         16         0         16         0         16         0         16         0         16         0         16         0         16         0         16         0         16         0         16         0         16         0         16         0         16         0         16         0         16         0         16         0         16         0         16         0         16         0         16         0         16         0         16         0         16         0         16         0         16         0         16         0         16         0         16         0         16         0         16         16         16         16         16         16         16         16         16         16                                                                                                    |                                                                                   | DITLOCAL                          |                                        | 2 0 24                           |                                                              |                                                                  | 1C                |  |
| 27         0         -3         0         24         8         0         16         0         16           User: ADMIN         Page: 1 of 1<br>Date: 18/10/2016 15:33           ECS E-soft Demo Company           Starting Date: 18/10/2016         Monthly         Stock on hand = 27-3(way)-8(ord)=16           Tet CODE         ORDER DESCRIPTION<br>QTY         Barcode         PART NO.         Retail ON_STOCK 01/10/2016 01/09/2016 01/09/2016 01/09/2016 01/09/2016 01/09/2016 01/09/2016 01/09/2016 02/09/2016 02                                                                                                    |                                                                                   |                                   | 27 0                                   | -5 0 24                          | ° 0                                                          | 0                                                                | 10                |  |
| User: ADMIN         Page: 1 of 1<br>Date: 18/10/2016 15:33           ECS E-soft Demo Company           Starting Date: 18/10/2016           Monthly           Stock on hand = 27-3(way)-8(ord)=16           Tem code           ORDERDESCRIPTION<br>QTY           Barcode           PART NO.           Retail Of STOCK 01/10/2016 01/08/2016 01/08/2016 01/08/2016 01/08/2016 01/08/2016 01/08/2016 01/08/2016 02/09/2016 02/09                                                                                                    |                                                                                   |                                   | 27 0                                   | -3 0 24                          | 8 0                                                          | 16 0                                                             | 16                |  |
| User: ADMIN         Page: 1 of 1<br>Date: 18/10/2016         Page: 1 of 1<br>Date: 18/10/2016           Starting Date: 18/10/2016         Monthly         Stock on hand = 27-3(way)-8(ord)=16           ITEM CODE         ORDERDESCRIPTION<br>QTY         Barcode         PART NO.         Retail         On. STOCK 01/10/2016 01/08/2016 01/08/2016 01/08/2016 01/08/2016 01/08/2016 01/08/2016 02/09/2016 02/09/2                                                                                                    |                                                                                   |                                   |                                        |                                  |                                                              |                                                                  |                   |  |
| User: ADMIN         Page: 1 of 1<br>Date: 18/10/2016 15:33           ECS E-soft Demo Company           Starting Date: 18/10/2016 Monthly         Stock on hand = 27-3(way)-8(ord)=16           ITEM CODE         ORDERDESCRIPTION<br>QTY         Barcode         PAT NO.         Retail         Off STOCK 01/10/2016 01/09/2016 01/09/2016 01/09/2016 01/09/2016 01/09/2016 02/09/2016 02/                                                                                                    |                                                                                   |                                   |                                        |                                  |                                                              |                                                                  |                   |  |
| REPLENISHMENT REPORT         Date: 18/10/2016 15:33           Date: 18/10/2016         Date: 18/10/2016 15:33           ECS E-soft Demo Company           Starting Date: 18/10/2016         Monthly         Stock on hand = 27-3(way)-8(ord)=16           Tem code         ORDERDESCRIPTION<br>QTY         Barcode         PART NO.         Retail         ON STOCK 01/10/2016 01/09/2016 01/09/2016 01/09/2016 01/09/2016 01/09/2016 01/09/2016 02/09/2016 02/09/20                                                                                                    | User: ADMIN                                                                       |                                   |                                        |                                  |                                                              | Page: 1 g                                                        | of 1              |  |
| ECS E-soft Demo Company           Starting Date: 18/10/2016         Monthly         Stock on hand = 27-3(way)-8(ord)=16           ITEM CODE         ORDERDESCRIPTION<br>QTY         Barcode         PART NO.         Retail         Or. STOCK<br>ORDER/ON HAND         01/10/2016         01/09/2016         01/09/2016         01/09/2016         01/09/2016         01/09/2016         01/09/2016         01/09/2016         01/09/2016         01/09/2016         01/09/2016         01/09/2016         01/09/2016         01/09/2016         01/09/2016         01/09/2016         01/09/2016         01/09/2016         01/09/2016         01/09/2016         01/09/2016         01/09/2016         01/09/2016         01/09/2016         01/09/2016         01/09/2016         01/09/2016         01/09/2016         01/09/2016         01/09/2016         01/09/2016         01/09/2016         01/09/2016         01/09/2016         01/09/2016         01/09/2016         01/09/2016         01/09/2016         01/09/2016         01/09/2016         01/09/2016         01/09/2016         01/09/2016         01/09/2016         01/09/2016         01/09/2016         01/09/2016         01/09/2016         01/09/2016         01/09/2016         01/09/2016         01/09/2016         01/09/2016         01/09/2016         01/09/2016         01/09/2016         01/09/2016         01/09/2016         01/09/                                                                                                    |                                                                                   |                                   | REPLENISHN                             | IENT REPORT                      |                                                              | Date: 18/                                                        | 10/2016 15:33     |  |
| Starting Date: 18/10/2016         Monthly         Stock on hand = 27-3(way)-8(ord)=16           ITEM CODE         ORDERDESCRIPTION<br>QTY         Barcode         PART NO.         Retail         ON         STOCK         01/10/2016         01/09/2016         01/09/2016         01/09/2016         01/09/2016         01/09/2016         01/09/2016         01/09/2016         01/09/2016         01/09/2016         01/09/2016         01/09/2016         01/09/2016         01/09/2016         01/09/2016         01/09/2016         01/09/2016         01/09/2016         01/09/2016         01/09/2016         01/09/2016         01/09/2016         01/09/2016         02/09/2016         02/09/2016         02/09/2016         02/09/2016         02/09/2016         02/09/2016         02/09/2016         02/09/2016         02/09/2016         02/09/2016         02/09/2016         02/09/2016         02/09/2016         02/09/2016         02/09/2016         02/09/2016         02/09/2016         02/09/2016         02/09/2016         02/09/2016         02/09/2016         02/09/2016         02/09/2016         02/09/2016         02/09/2016         02/09/2016         02/09/2016         02/09/2016         02/09/2016         02/09/2016         02/09/2016         02/09/2016         02/09/2016         02/09/2016         02/09/2016         02/09/2016         02/09/2016         02/09/2016                                                                                                    |                                                                                   |                                   | ECS E-soft D                           | emo Company                      |                                                              |                                                                  |                   |  |
| Trem CODE         ORDERDESCRIPTION         Barcode         PART NO.         Retail         OI         STOCK         01/10/2016         01/09/2016         01/09/2016         01/09/2016         01/09/2016         01/09/2016         01/09/2016         01/09/2016         01/09/2016         01/09/2016         01/09/2016         01/09/2016         01/09/2016         01/09/2016         01/09/2016         01/09/2016         01/09/2016         01/09/2016         01/09/2016         01/09/2016         02/09/2016         02/09/2016         02/09/2016         02/09/2016         02/09/2016         02/09/2016         02/09/2016         02/09/2016         02/09/2016         02/09/2016         02/09/2016         02/09/2016         02/09/2016         02/09/2016         02/09/2016         02/09/2016         02/09/2016         02/09/2016         02/09/2016         02/09/2016         02/09/2016         02/09/2016         02/09/2016         02/09/2016         02/09/2016         02/09/2016         02/09/2016         02/09/2016         02/09/2016         02/09/2016         02/09/2016         02/09/2016         02/09/2016         02/09/2016         02/09/2016         02/09/2016         02/09/2016         02/09/2016         02/09/2016         02/09/2016         02/09/2016         02/09/2016         02/09/2016         02/09/2016         02/09/2016         02/09/2016                                                                                                    | Starting Date: 18/10/2016                                                         | Monthly Stock of                  | on hand = 27-3(way)-8(ord)             | =16                              |                                                              |                                                                  |                   |  |
| ITEM CODE         ORDERDESCRIPTION         Barcode         PART NO.         Retail         Of         STOCK         01/10/2016         01/09/2016         01/09/2016         01/09/2016         01/09/2016         01/09/2016         01/09/2016         01/09/2016         01/09/2016         01/09/2016         01/09/2016         01/09/2016         01/09/2016         01/09/2016         01/09/2016         01/09/2016         01/09/2016         01/09/2016         02/09/2016         02/09/2016         02/09/2016         02/09/2016         02/09/2016         02/09/2016         02/09/2016         02/09/2016         02/09/2016         02/09/2016         02/09/2016         02/09/2016         02/09/2016         02/09/2016         02/09/2016         02/09/2016         02/09/2016         02/09/2016         02/09/2016         02/09/2016         02/09/2016         02/09/2016         02/09/2016         02/09/2016         02/09/2016         02/09/2016         02/09/2016         02/09/2016         02/09/2016         02/09/2016         02/09/2016         02/09/2016         02/09/2016         02/09/2016         02/09/2016         02/09/2016         02/09/2016         02/09/2016         02/09/2016         02/09/2016         02/09/2016         02/09/2016         02/09/2016         02/09/2016         02/09/2016         02/09/2016         02/09/2016         02/09/2016                                                                                                    |                                                                                   |                                   |                                        | 1                                |                                                              |                                                                  | Total             |  |
|                                                                                                    | ITEM CODE ORDER DESC                                                              | RIPTION                           | Barcode PART NO. Retai                 | ORDER ON HAND 18/10/2016 01/     | /10/2016 01/09/2016 01/08/20<br>/09/2016 02/08/2016 02/07/20 | )16 01/07/2016 01/06/2016 01/0<br>)16 02/06/2016 02/05/2016 02/0 | 5/2016 02/04/2016 |  |
|                                                                                                    | 4 4494999                                                                         |                                   |                                        |                                  |                                                              |                                                                  |                   |  |

|                      |             | TOTAL  | S |    | 0 | 0 | 0 | 0 | -1 | -10 | 0 | -11 |
|----------------------|-------------|--------|---|----|---|---|---|---|----|-----|---|-----|
| Last Purchase: 24/05 | /2016 30    | JAZ 14 |   |    |   |   |   |   |    |     |   |     |
| 2 CAP001             | Apollon cap | 10.00  | 8 | 16 | 0 | 0 | 0 | 0 | 0  | -10 | 0 | -10 |
|                      |             | F300   |   | ۹. |   |   |   |   |    |     |   |     |
| 1 A124SCS            | A124SCS     |        | 0 | 0  | 0 | 0 | 0 | 0 | -1 | 0   | 0 | -1  |

### Housekeeping – Change Items Screen

• There is a new tab for changing Item cost. This would be average or store average cost depending on the setting in the Companies screen.

| e" (  | e-Soft Sto   | ock - ECS E | -soft Demo Con | npany    |             |                          |          |             |           |         |         |                |            |                    |                      |                  | - 0                        | ×          |
|-------|--------------|-------------|----------------|----------|-------------|--------------------------|----------|-------------|-----------|---------|---------|----------------|------------|--------------------|----------------------|------------------|----------------------------|------------|
| E Fil | le Edit      | View Mai    | ntenance Stor  | k Transa | ctions SOP  | <sup>o</sup> Transaction | s Costir | ng of Goods | Bill of M | aterial | Enquiri | es Reports     | HouseKeep  | oing Interface Adn | ninistration Help    |                  |                            |            |
| Ma    | Chan         | ge Items    |                |          |             |                          |          |             |           |         |         |                |            |                    |                      |                  |                            | - 😿        |
| nMe   | 5            |             |                |          |             |                          |          |             |           |         |         |                |            |                    |                      |                  |                            |            |
| =     | C=           | /           | CHANGE ITEM    | 5        |             |                          |          |             |           |         |         |                |            |                    |                      |                  | ECS E-soft Der             | no Company |
|       | Search       | Change      | Change Cost    |          |             |                          |          |             |           |         |         |                |            |                    |                      |                  |                            |            |
|       | lt<br>From [ | em Code     |                | Stor     | re          |                          |          |             |           |         |         |                |            |                    |                      |                  |                            |            |
|       | From         |             |                | 0        |             | $\sim$                   |          |             |           |         | new so  | reen for o     | hanging    |                    |                      |                  |                            |            |
|       | 10           |             |                | 9        |             | $\sim$                   |          |             |           | _       | cost    |                |            |                    |                      |                  |                            |            |
|       | Group 1      | veis<br>1   | Group 2        | Gr       | oup 3       | Group                    |          | Group 5     |           |         |         |                |            |                    |                      |                  |                            |            |
|       | Group        |             |                |          | oup 5       |                          |          |             |           |         |         |                |            |                    |                      |                  |                            |            |
|       |              |             |                |          |             |                          |          |             |           |         |         |                |            |                    |                      |                  |                            |            |
|       | Group 6      | 5           | Group 7        | Gn       | oun 8       | Group 9                  |          |             |           |         |         |                |            |                    |                      |                  |                            |            |
|       |              | ~           | 1              |          |             |                          | \<br>\   | /           |           |         |         |                |            |                    |                      |                  |                            |            |
|       |              | ~           |                | ~        |             | $\sim$                   | \<br>\   |             |           |         |         |                |            |                    |                      |                  |                            |            |
|       |              |             | 91             |          |             |                          |          | _           |           |         |         |                |            |                    |                      |                  |                            |            |
|       | Searc        | :h          |                |          |             |                          |          |             | Update    |         |         |                |            |                    |                      |                  |                            |            |
|       | ltem         | Code        | Σ              |          | Description |                          | Σ        | UOM         | Σ         | Store   | ε Σ     | Current Un     | itCost Σ   | New Unit Cost 2    | Variance Unit Cost S | Oty X            | Variance Values <b>Σ</b>   |            |
|       | ▶ 001        |             | TEST1          |          | - coonpuon  |                          |          | 00          | 00        | )1      |         |                | 2.000000   | 0.000000           | 0.000000             | -26              | 0.000000                   | ) <b>^</b> |
|       | 99900        | 1           | DIESEL LOW     | SULPHU   | R           |                          |          | LIT         | W         | н       |         |                | 0.869900   | 0.000000           | 0.000000             | 500.490          | 0.000000                   | 1          |
|       | A011N        | 4           | A011M          |          |             |                          |          |             | W         | н       |         |                | 0.000000   | 0.000000           | 0.000000             | 1                | 0.000000                   | 1          |
|       | A0115        | SCS         | A011SCS        |          |             |                          |          |             | W         | н       |         |                | 0.000000   | 0.000000           | 0.000000             | 3                | 0.000000                   | 1          |
|       | A0115        | SCS         | A011SCS        |          |             |                          |          |             | 00        | )1      |         |                | 0.195000   | 0.000000           | 0.000000             | 200              | 0.000000                   | 1          |
|       | A0135        | SCS         | A013SCS        |          |             |                          |          |             | 00        | )1      |         |                | 0.689100   | 0.000000           | 0.000000             | 33               | 0.000000                   | j          |
|       | A0135        | SCS         | A013SCS        |          |             |                          |          |             | W         | н       |         |                | 0.000000   | 0.000000           | 0.000000             | 1                | 0.00000                    | j          |
|       | A0155        | SCS         | A015SCS        |          |             |                          |          |             | W         | н       |         |                | 0.000000   | 0.000000           | 0.000000             | 1                | 0.000000                   |            |
|       | A0155        | SCS         | A015SCS        |          |             |                          |          |             | 00        | )1      |         |                | 8.000000   | 0.000000           | 0.000000             | 15               | 0.000000                   |            |
|       | A0155        | SCS         | A015SCS        |          |             |                          |          |             | TE        | ST      |         |                | 0.230000   | 0.000000           | 0.000000             | 4500             | 0.000000                   |            |
|       | A0175        | SCS         | A017SCS        |          |             |                          |          |             | W         | н       |         |                | 0.000000   | 0.000000           | 0.000000             | -5               | 0.000000                   |            |
|       | A0715        | SCS         | A071SCS        |          |             |                          |          |             | W         | н       |         |                | 0.000000   | 0.000000           | 0.000000             | -3               | 0.000000                   |            |
|       | A074         |             | A074           |          |             |                          |          |             | W         | н       |         |                | 0.000000   | 0.000000           | 0.000000             | 10               | 0.000000                   |            |
|       | A1135        | 005         | ATTOS          |          |             |                          |          |             | W         | н       |         |                | 0.000000   | 0.000000           | 0.000000             | -4               | 0.000000                   |            |
|       | A122         |             | A122           |          |             |                          |          |             | W         | п<br>и  |         | 170            | 46 590000  | 0.00000            | 0.000000             | -1               | 0.000000                   |            |
|       | A122         | 205         | A124SCS        |          |             |                          |          |             | 00        | 1       |         | 1/6            | 40.00000   | 0.00000            | 0.00000              | 1                | 0.00000                    |            |
|       | A124         | SCS         | A124SCS        |          |             |                          |          |             | W         | н       |         | 14             | 0.000000   | 0.00000            | 0.00000              | 4                | 0.00000                    |            |
|       | A145/        | 400         | A145/400       |          |             |                          |          |             | W         | H       |         |                | 0.000000   | 0.00000            | 0.00000              | -1               | 0.00000                    |            |
|       | A145/        | 400SCS      | A145/400SCS    |          |             |                          |          |             | W         | H       |         |                | 0.000000   | 0.000000           | 0.000000             | -1               | 0.000000                   |            |
|       | A145/        | 400SCS      | A145/400SCS    |          |             |                          |          |             | 00        | )1      |         |                | 0.000000   | 0.000000           | 0.000000             | -1               | 0.000000                   |            |
|       | Δ146/        | 400         | Δ146/400       |          |             |                          |          | 1           | W         | н       |         | I              | 0.000000   | 0 00000            | 0 000000             | -1               | 0 00000                    | <b>~</b>   |
|       |              |             |                |          |             |                          |          |             |           |         |         |                |            |                    |                      |                  |                            | Close      |
|       | e-Soft       |             |                |          |             |                          |          |             |           |         |         |                |            |                    |                      |                  |                            |            |
| 11 N  | Aanager A    | dministrato | r              |          |             |                          |          |             |           |         | 🟠 ZZZ   | - ECS E-soft I | Demo Compa | any                |                      | 30-September-201 | 6 CAPS LOCK NU             | ЈМ LOCK    |
| 8     | ېر           | ) []        | e              | -        | â 🖸         | ≤ <mark>!</mark> ≫       | ŝ        |             | e         |         |         |                |            |                    |                      | ~ 탄              | ⊲)) ENG 10:18<br>30/09/201 | 6 2        |

### Interface – Export / Import Items Screen

• New Buttons to export or import merged items or deleted barcodes.

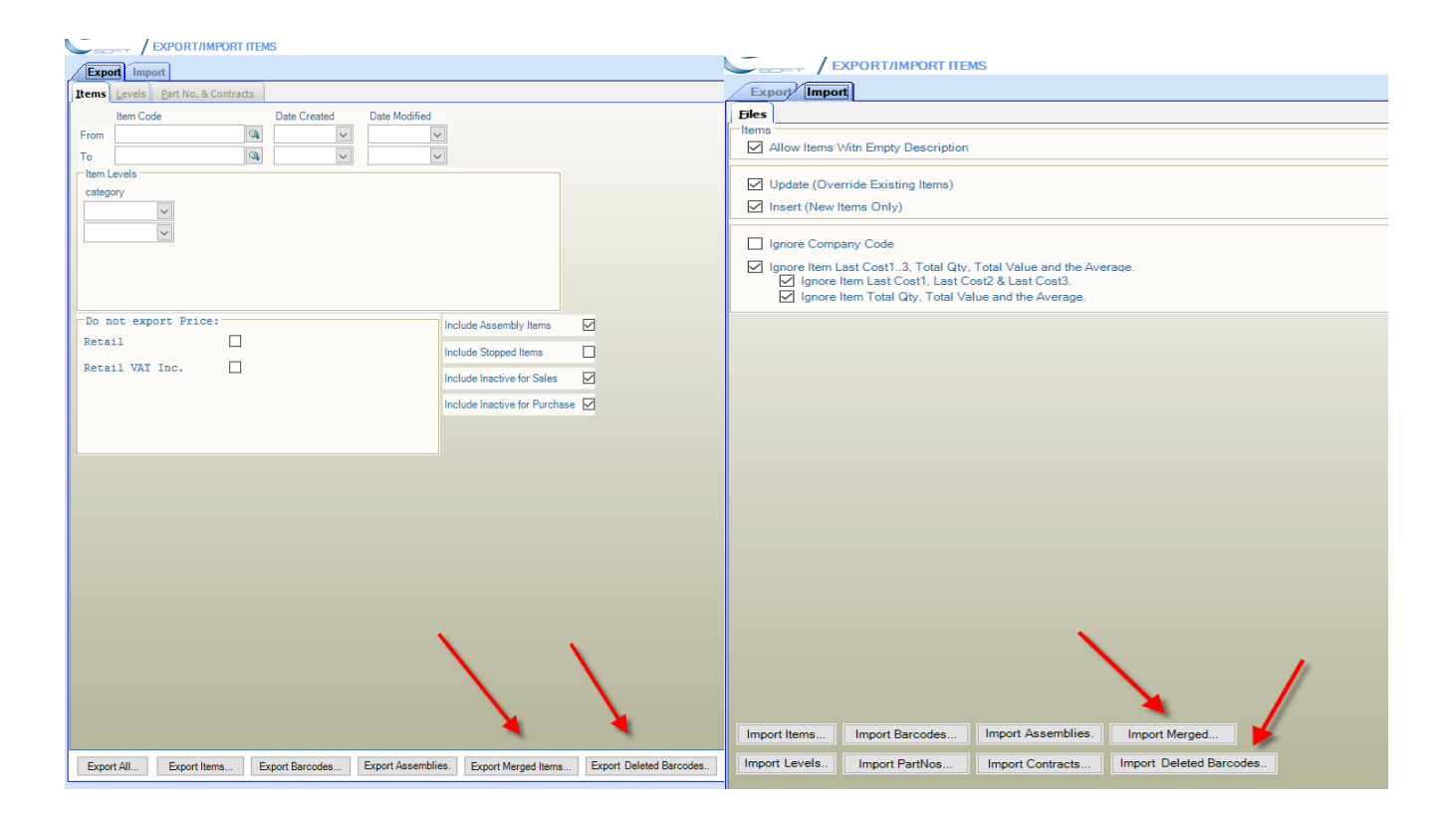

### Interface – Export Orders

• Column shows item price.

€ e-Soft Stock - ECS E-soft Demo Company

| : Fi  | le Edit View                                       | Maintena                                                                                    | nce     | Stock Transactior | s SO  | P Transactions | Costing of Goods | Bill of Material | Enquiries | Reports | HouseKeeping   | Interface | Administration | Help                 |      |        |           |
|-------|----------------------------------------------------|---------------------------------------------------------------------------------------------|---------|-------------------|-------|----------------|------------------|------------------|-----------|---------|----------------|-----------|----------------|----------------------|------|--------|-----------|
| Mai   | Export O                                           | ders                                                                                        |         |                   |       |                |                  |                  |           |         |                |           |                |                      |      |        | - 😠       |
| n Mei | <u>Search</u> <u>Fiel</u>                          | ds Selectior                                                                                |         |                   |       |                |                  |                  |           |         |                |           |                |                      |      |        |           |
| Ē     | Show Cus                                           | tom Colum                                                                                   | Choos   | er Dialog         |       |                |                  |                  |           |         |                |           |                | Now shows item price | 1    |        |           |
|       | Drag a column header here to group by that column. |                                                                                             |         |                   |       |                |                  |                  |           |         |                |           |                |                      |      |        |           |
|       | Order No                                           | \<br>\<br>\<br>\<br>\<br>\<br>\<br>\<br>\<br>\<br>\<br>\<br>\<br>\<br>\<br>\<br>\<br>\<br>\ | er Date | e ⊽ Delivery D    | ate 7 | Account Code   |                  | ☑ Details        | \ Ter     | n Code  | ☑ Item Descrip | otion 🛛   | Quantity 🛛 🖓   | Free Text            | ⊽ In | mage 🛛 | Price 🖓   |
|       | • ORD00000                                         | 004 30/                                                                                     | )9/2016 | 30/09/2016        | i     | 320008         | Teeling Ltd      |                  | WN        | 101     | Katerina Me    | dium Dr   | 10             |                      |      |        | 6.500000  |
|       | ORD00000                                           | 004 30/                                                                                     | 9/2016  | 30/09/2010        | ;     | 320008         | Teeling Ltd      |                  | CA        | P001    | Apollon cap    |           | 8              |                      |      |        | 10.000000 |
|       |                                                    |                                                                                             |         |                   |       |                |                  |                  |           |         |                |           |                |                      |      |        |           |

đ

\_

Х

Companies Screen – Item tab
Option not to validate the format of the barcode.

| Main Other Item Levels & Mappings Prices Item User Defined                                                                                                    | Fields Transactions User Defined Fields POP terms Commiss                                                                                                    |
|----------------------------------------------------------------------------------------------------|----------------------------------------------------------------------------------------------------|
| Item         Hide Short code and Description2         Supermarket   Calculation on Unit Pack Price         Supermarket Percentage as Margin         Deny Item Change         NOT unique Barcodes         Don't validate if Description already exists         Notification for Unique Part No.         Force         Allow Spaces in Code         Show Avg.% on Prices         as Margin         Item Desc. Length:         (1-80)         Validate if Short code already exists         Create Part No. automatically (Pack Contract)         Allow Recycling on Non-Stock         Don't validate format of barcode         Use Effective Dates on Price         Matrix Inventory Levels         First Matrix Level         Second Matrix Level | Weight/Value Barcodes Use Weight/Value Barcodes in POS (EAN13) Custom Weight/Value Barcodes Starting From Weight Starting: Value Starting: Or Connected Prices Price Including VAT Price2 Price Excluding VAT Price1 V |

### Users

A new option under the special permission Tab:

- A check box to activate the change cost tab in Housekeeping Change Items.
- New User group permissions for the new screens.

| User Details User Access Salesperson Other        | Spe <u>c</u> ial Pe | rmission Permissions              |  |
|---------------------------------------------------|---------------------|-----------------------------------|--|
| Advanced Formula on Production                    |                     | Show Profit                       |  |
| Show All Stores in Stock Enquiry                  |                     | Auto Save at POS                  |  |
| Apply Store Permission in TRF (To Store)          |                     | Allow to Close POS Payment Screen |  |
| View Only Own From Store TRF                      |                     | Allow Drill down on Enquiries     |  |
| Hide Sales in Stock Enquiry                       |                     | Check Reorder Level               |  |
| Do not allow Discount on Contract Price (PUR,SAL) |                     | Approve Requisition               |  |
| Apply Prices Permissions on Export Items          |                     | Modify Cashier Report             |  |
| Allow Courier Service                             |                     |                                   |  |
| Show L.Cost, AVG, P1,P2 on Purchase               |                     |                                   |  |
| Hide Document Listing item Prices                 |                     |                                   |  |
| Auto create new Header Analysis (ORD,WAY,SAL)     |                     |                                   |  |
| Show All Prices in Stock Enquiry                  |                     |                                   |  |
| Show Change Cost Tab (Change Items)               |                     |                                   |  |
|                                                   |                     |                                   |  |
|                                                   |                     |                                   |  |